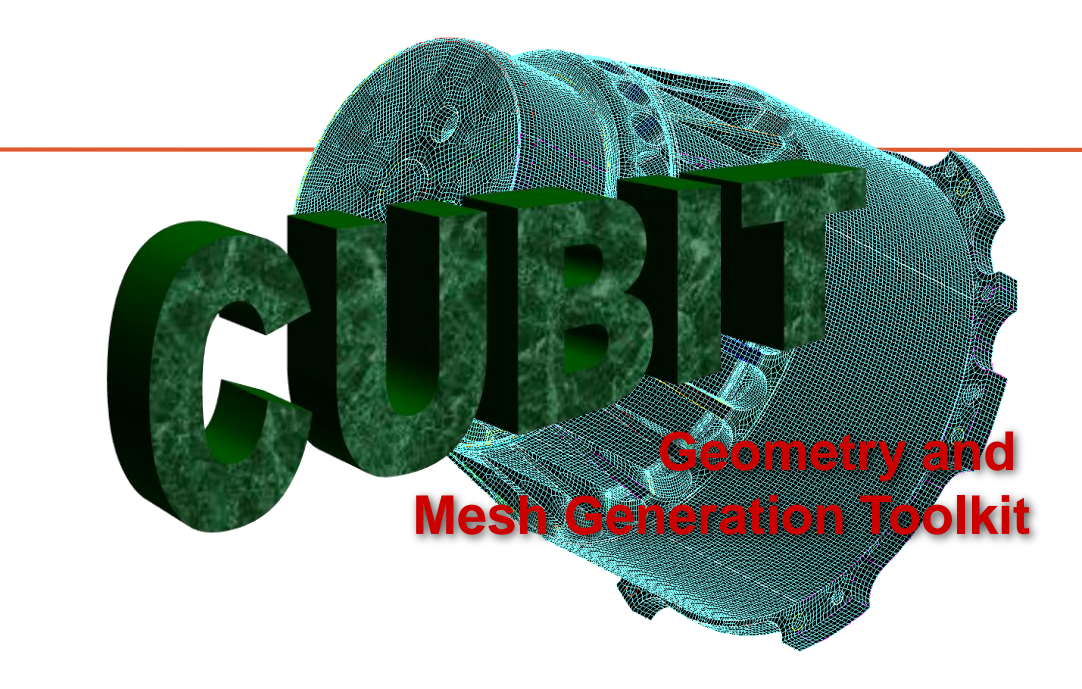

## CUBIT ファストスタートチュートリアル M&T Support(FAQサイト)のご案内

http://support.jpmandt.com/

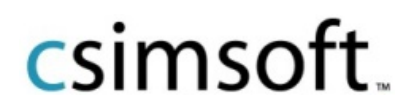

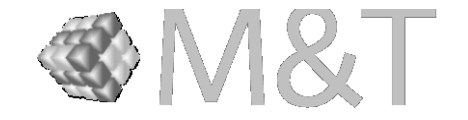

## M&T Support FAQ例

#### Bodyの共有面のカット及び接合を自動でする方法(Imprint-and-Merge)

http://support.jpmandt.com/geometry/modify/body/imprint-and-merge/

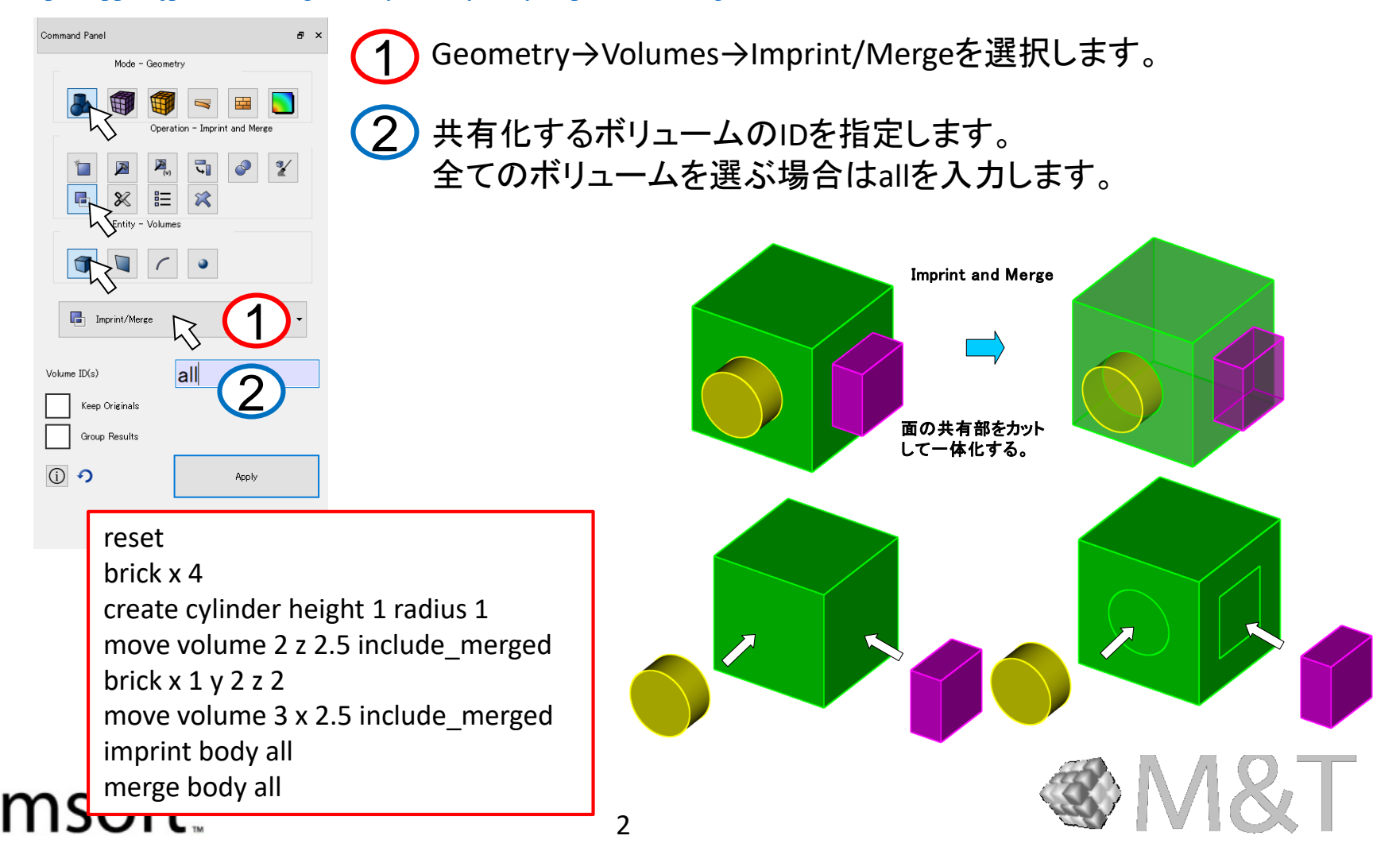

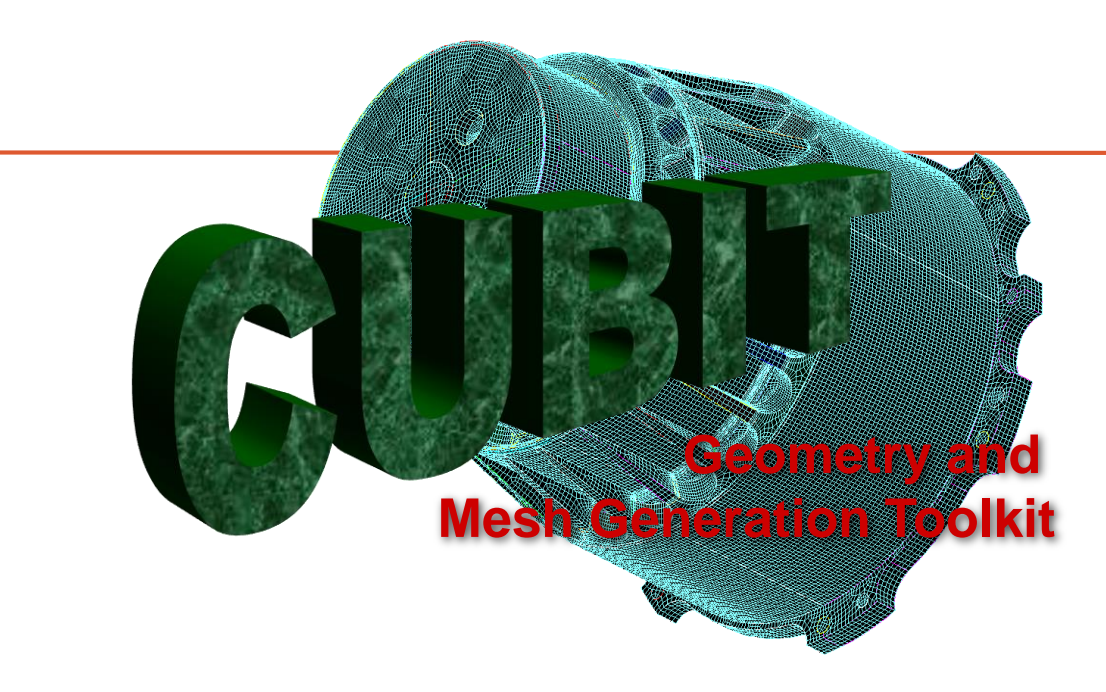

## CUBIT ファストスタートチュートリアル 形状作成例

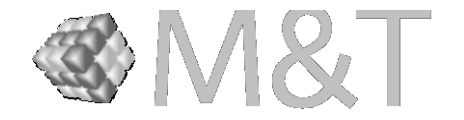

## Trelis でモデルを作成する

例①:ロフト

#### reset

set node constraint on brick x 50 y 30 z 5 create vertex on curve 4 distance 10 from start create vertex on curve 4 distance 10 from end create vertex on curve 2 distance 10 from end create vertex on curve 2 distance 10 from start. create curve arc vertex 10 12 radius 40 normal surface 1 create curve arc vertex 11 9 radius 40 normal surface 1 project curve 13 14 onto surface 1 imprint sweep surface 9 perpendicular distance 2 extend create surface ellipse major radius 6 minor radius 8 xplane move Surface 14 x 25 z 27.5 include\_merged create surface circle radius 6 xplane move Surface 15 x 65 z 37.5 include\_merged create sphere radius 6 xpositive align Volume 4 surface 16 with surface 15 include\_merged split curve 26 30 fraction 0.5 create volume loft surface 9 14 15 delete Curve 13 14 delete Body 23 webcut body 4 with cylinder radius 3 axis normal of surface 16 webcut body 4 6 with plane yplane split curve 1 3 5 7 fraction 0.5

imprint tolerant body all merge body all mesh vol all

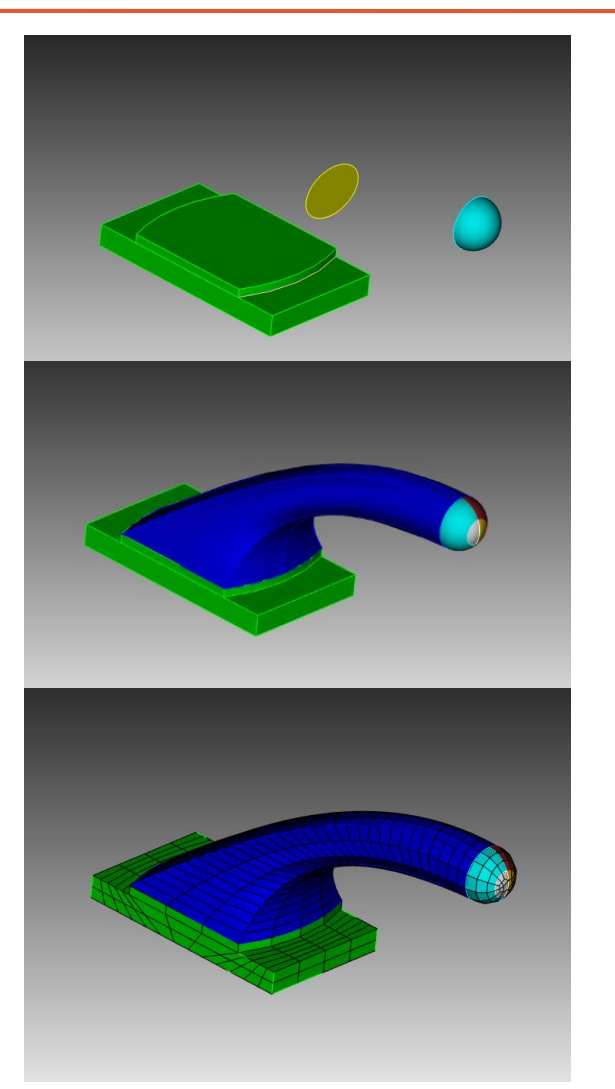

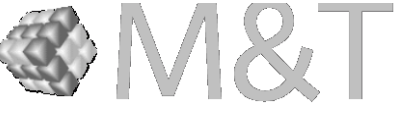

## 例②:スイープ Trelis でモデルを作成する

#### reset

create curve location 0 0 0 direction 1 0 0 length 40 create curve arc radius 10 center location 40 10 0 normal 0 0 1 start angle 270 stop angle 360 create curve location at vertex 4 direction 0 1 0 length 10 Vertex 6 copy move x 0 y 10 z -10 create curve arc vertex 6 7 radius 10 normal -1 0 0 create curve location at vertex 7 direction 0 0 -1 length 30 Vertex 10 copy move x -10 y 0 z -10 create curve arc vertex 10 11 radius 10 normal 0 1 0 create curve location at vertex 11 direction -1 0 0 length 15 Vertex 14 copy move x -10 y -10 z 0 create curve arc vertex 14 15 radius 10 normal 0 0 1 create surface circle radius 5 xplane

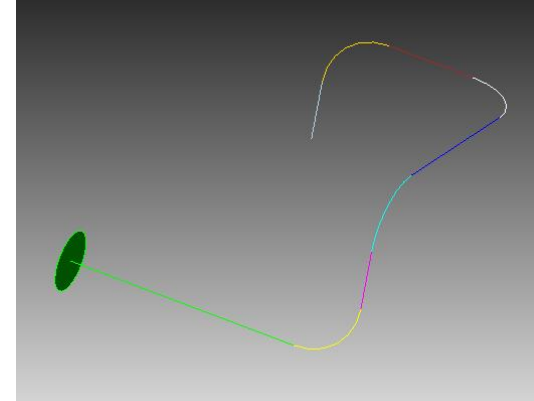

sweep surface 1 along curve 1 to 9 imprint merge all mesh vol all

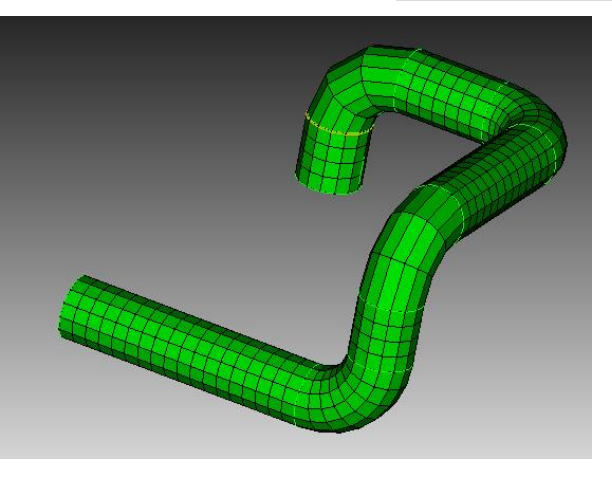

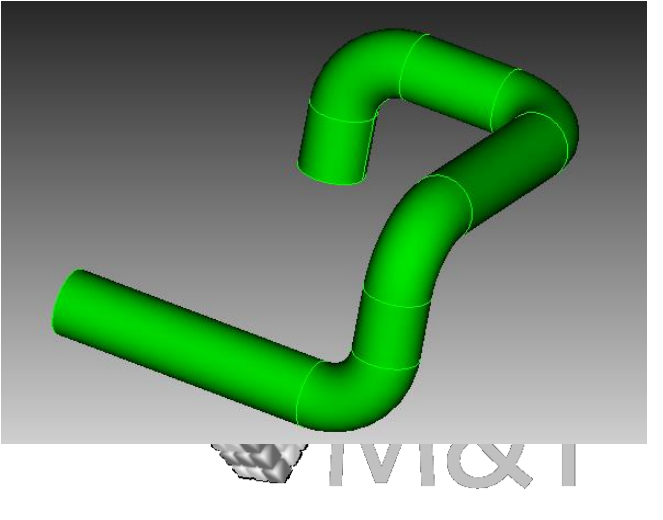

Trelis でモデルを作成する

#### 例③:ファン

#### reset

create surface rectangle width 100 height 110 zplane Vertex 1 copy move z 30 Vertex 1 copy move z 40 Vertex 2 copy move z 2 create curve arc vertex 2 5 radius 350 normal 0 -1 0 create curve arc vertex 7 6 radius 250 normal 0 -1 0 create curve vertex 5 6 create curve vertex 78 create surface curve 5 to 8 sweep surface 2 perpendicular distance 110 create vertex on curve 4 distance 86 from end color create vertex on curve 15 distance 86 from start color create vertex on curve 1 fraction 0.5 from start color create curve arc center vertex 19 18 17 radius 100 create curve vertex 19 20 create curve vertex 17 19 create vertex on curve 18 distance 30 from start color create vertex on curve 19 distance 30 from end color create curve arc center vertex 23 24 25 radius 30 imprint surface 1 with curve 17 to 20 webcut body 2 sweep surface 9 to 12 vector 0 0 1 through\_all delete volume 3 4 tweak curve 35 fillet radius 5 5 tweak curve 42 fillet radius 1 1 tweak curve 77 fillet radius 3 3 tweak curve 86 fillet radius 0.6

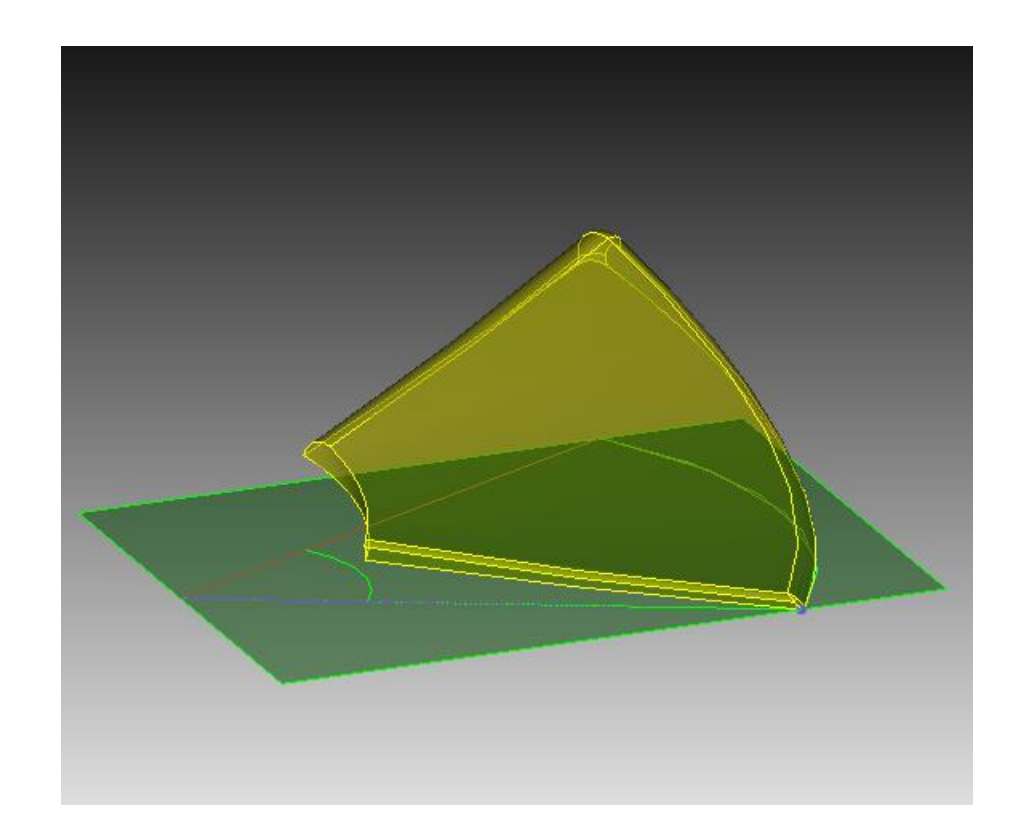

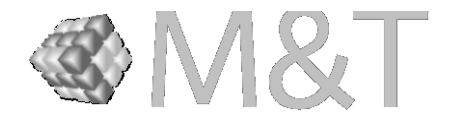

## 例③:ファン (続き) Trelis でモデルを作成する

Vertex 32 copy move z 5 Volume 2 copy rotate 72 about vertex 32 83 repeat 4 create Cylinder height 25 radius 30 align Volume 9 surface 92 with surface 64 include\_merged create curve arc radius 15 center location at vertex 32 normal 0 0 1 start angle 0 stop angle 360 create curve arc radius 5 center location at vertex 32 normal 0 0 1 start angle 0 stop angle 360 move Curve 223 midpoint z 25 include merged imprint surface 94 with curve 223 webcut body 9 sweep surface 95 vector 0 0 -1 distance 10 delete volume 10 imprint surface 93 with curve 224 webcut body 9 sweep surface 102 perpendicular inward through\_all delete volume 11 delete Surface 8 to 12 delete Curve 17 19 20 18 224 223 delete Vertex 18 83 unite body all

create Cylinder height 200 radius 200 move Volume 7 location 0 0 0 include\_merged subtract body 2 from body 12

volume 13 scheme Tetmesh proximity layers off geometry approximation angle 15 volume 13 tetmesh growth\_factor 1 Trimesher surface gradation 1.3 Trimesher volume gradation 1.3 volume 13 scheme Tetmesh proximity layers off geometry approximation angle 15 volume 13 tetmesh growth\_factor 1 Trimesher surface gradation 1.3 Trimesher volume gradation 1.3 Mesh volume 13

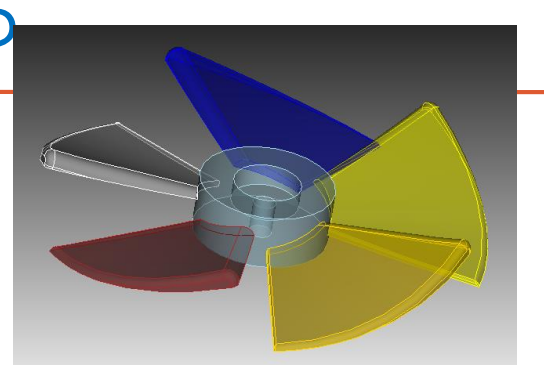

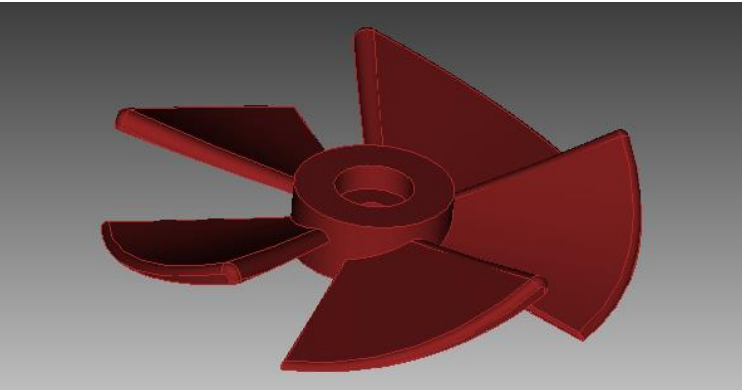

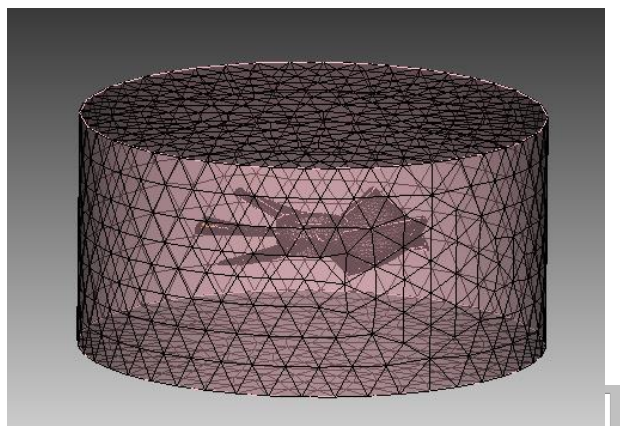

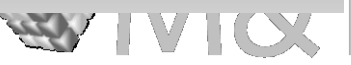

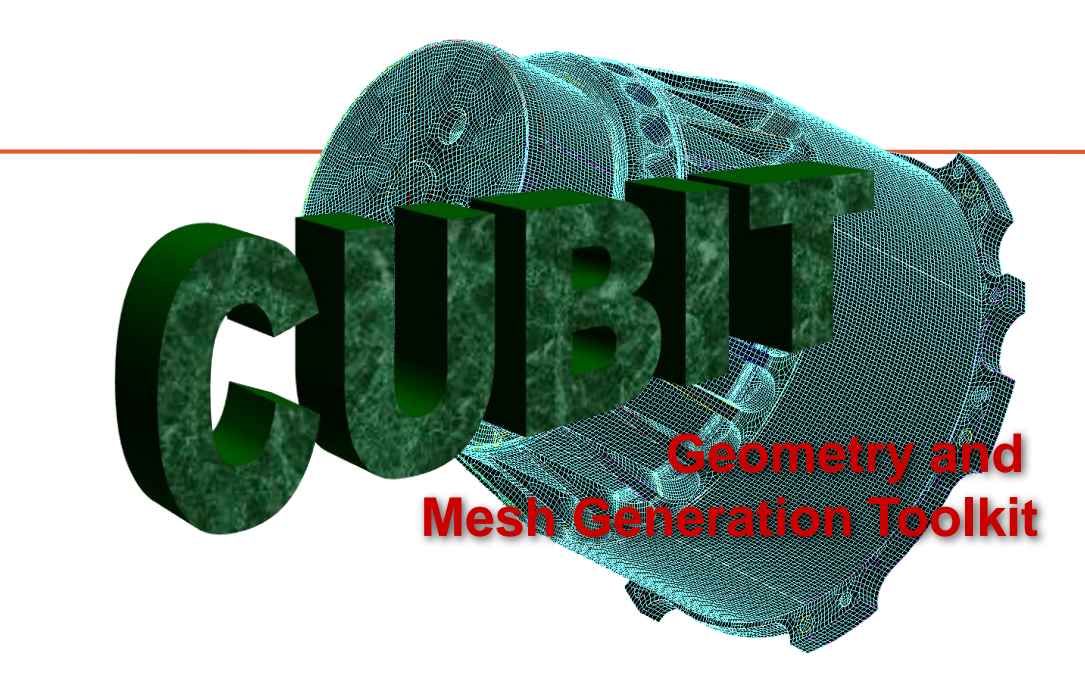

## CUBIT ファストスタートチュートリアル Python によるGUIの拡張

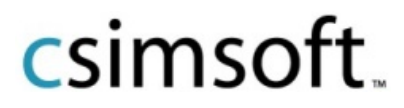

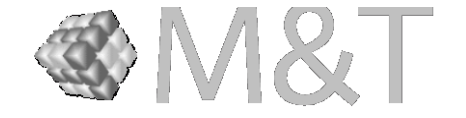

- 複数のコマンドをGUIのボタンーつで行う例を紹介します。
- 以下のコマンドによってつくったVolumeをメッシュすると、右下図のように歪ん だメッシュが生成されてしまいます。

reset brick x 10 y 10 z 2 brick x 2.5 y 1 z 2 move Volume 2 x 3 y 3 z 1 subtract body 2 from body 1 mesh Volume 1

csimsoft.

 これを解消するためには、ボリュームメッ ッシュを削除し、境界面のメッシュを調整 した後に再メッシュするという複数の動作 を行う必要があります。

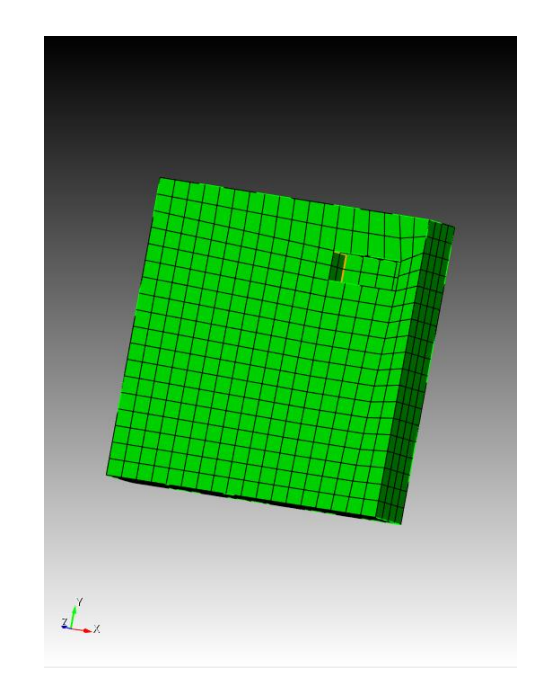

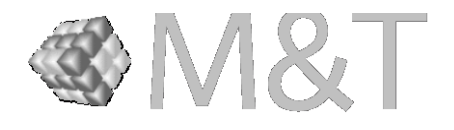

- 一連のコマンドの動作をPythonで書いた ものが右の通りになります。
- これをカスタムツールに登録して、ボタン 一つで歪んだメッシュを簡単に修正する ことができます。

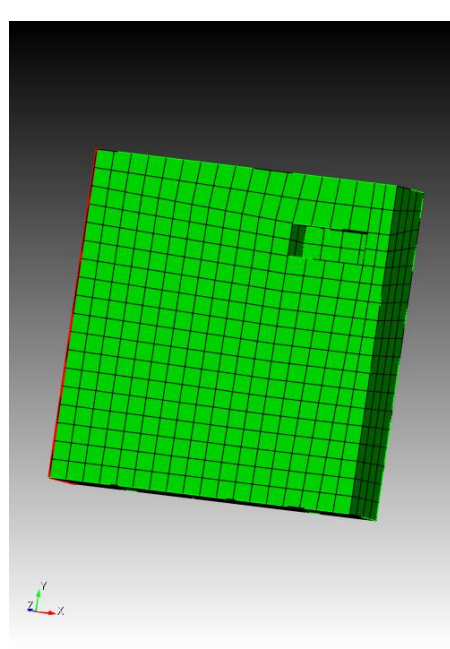

import cubit

#delete volume mesh def dm(x, y): c\_f = "delete mesh {0} {1}" cubit.cmd(c\_f.format(x, y)) # adjust boundary surface mesh def abs(x): c\_f = "adjust boundary surface {0}" cubit.cmd(c\_f.format(x)) #remesh volume def rvm(x, y): c\_f = "mesh {0} {1}" cubit.cmd(c\_f.format(x, y))

a=cubit.get\_pick\_type()
b=cubit.get\_selected\_ids()
c=cubit.get\_relatives(a,b[0],"volume")

dm("volume",c[0]) abs(b[0]) rvm("volume",c[0])

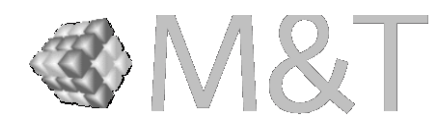

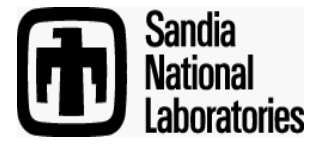

csimsoft.

# CUBIT ファストスタートチュートリアル

Geometry and Mesh Generation Toolkit

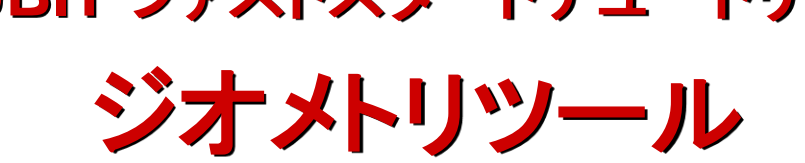

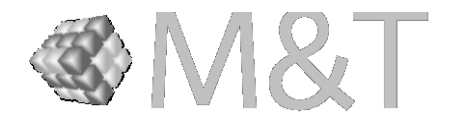

11

エクササイズ – ナックル

#### 手順:

- 1. "knuckle.sat"をインポートします。
- 2. モデルを修復します。
- 3. 穴の周りのディティールを除去します。
- 4. 必要な部分にWebcutを実行します。
- 5. インプリント・マージを実行します。
- 6. 1.5のサイズでメッシングします。

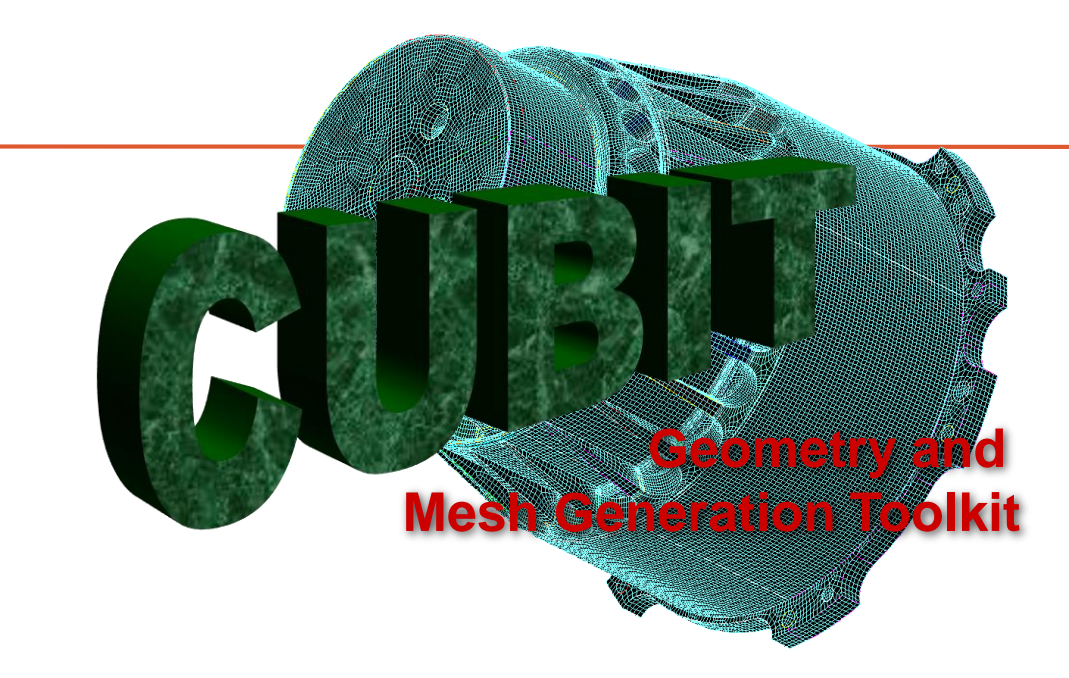

## CUBIT ファストスタートチュートリアル メッシュコントロール

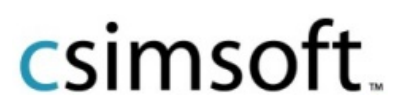

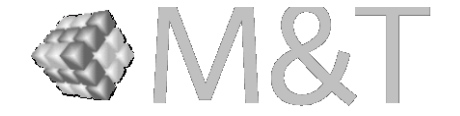

## メッシュコントロール エクササイズ 2

- GUI かコマンドラインを使って、
   図に示した簡単なモデルを作成します。
- 2 前のスライドに示した手順で、バ イアスメッシュを生成します。
- 3 カーブバイアスの別のオプション を試してみましょう。

もしpropagate curve bias が適用され なかったらどうなるでしょう?

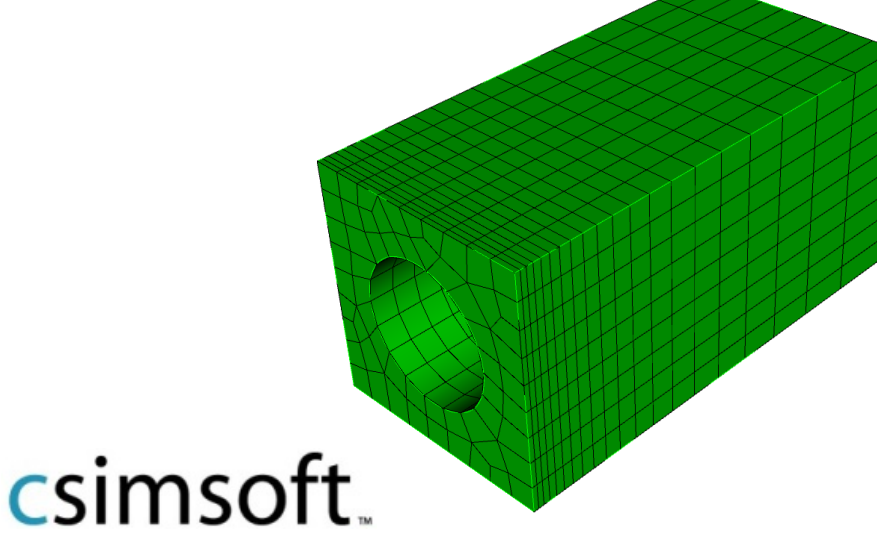

#### Brick x 10 y 10 z 20 Create cylinder height 25 rad 3 Subtract vol 2 from vol 1

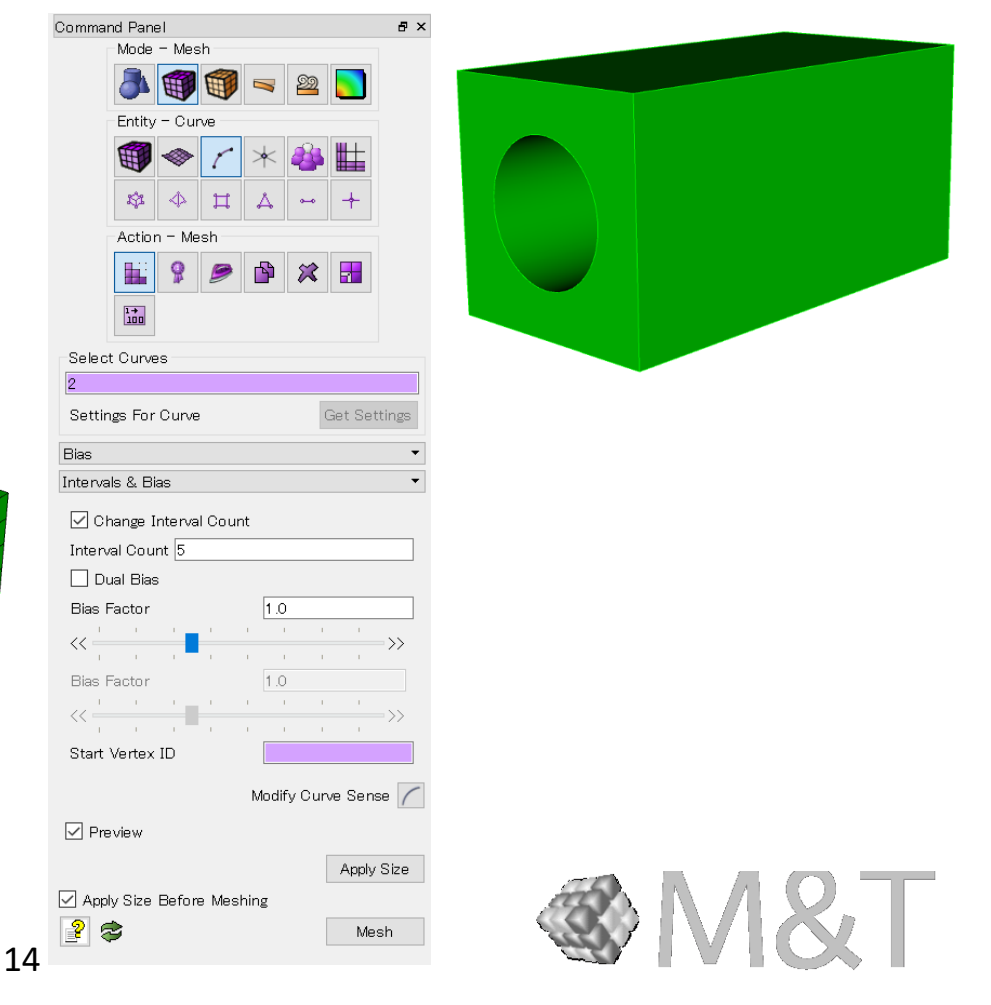

### メッシュコントロール エクササイズ 3

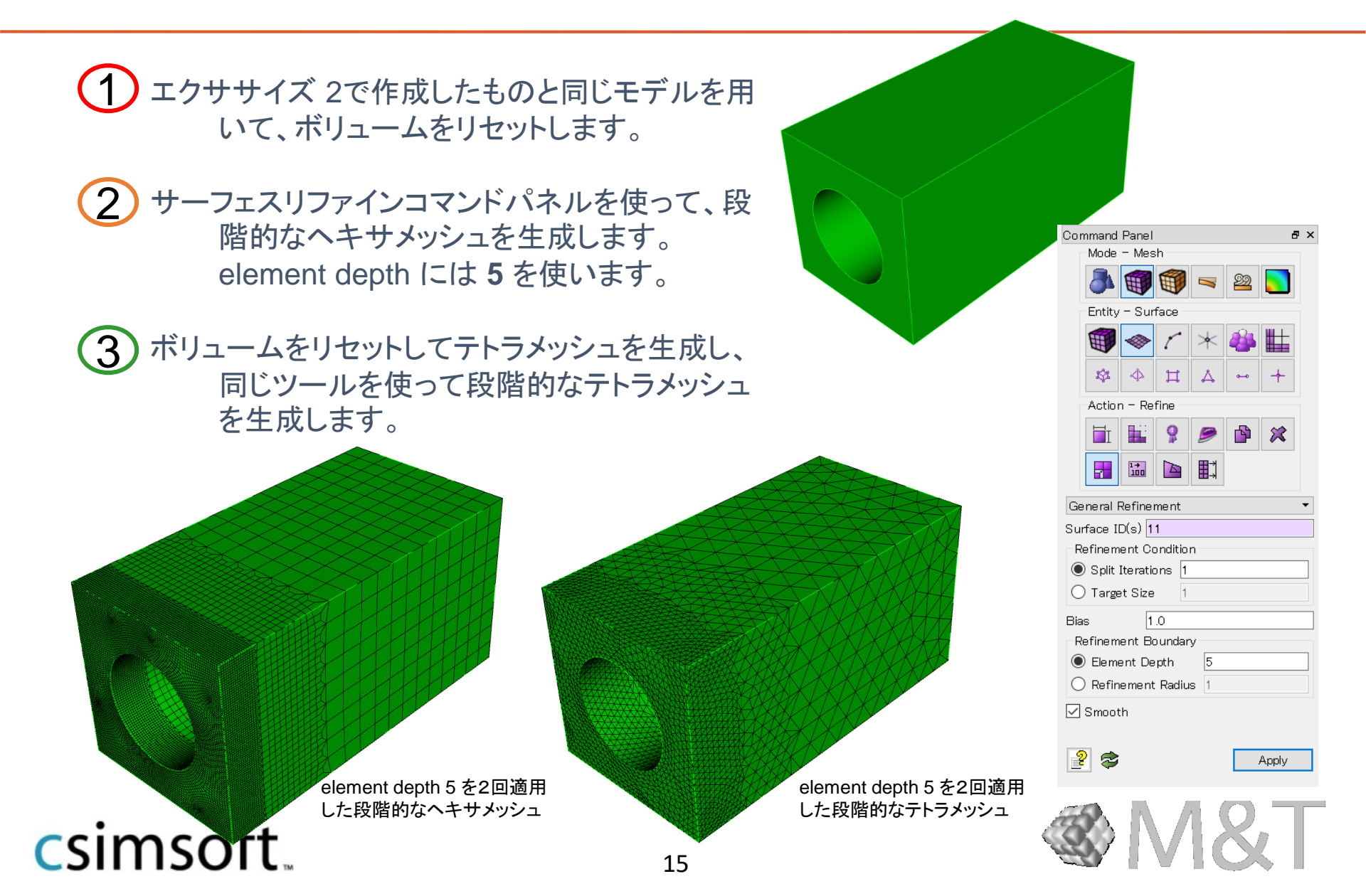

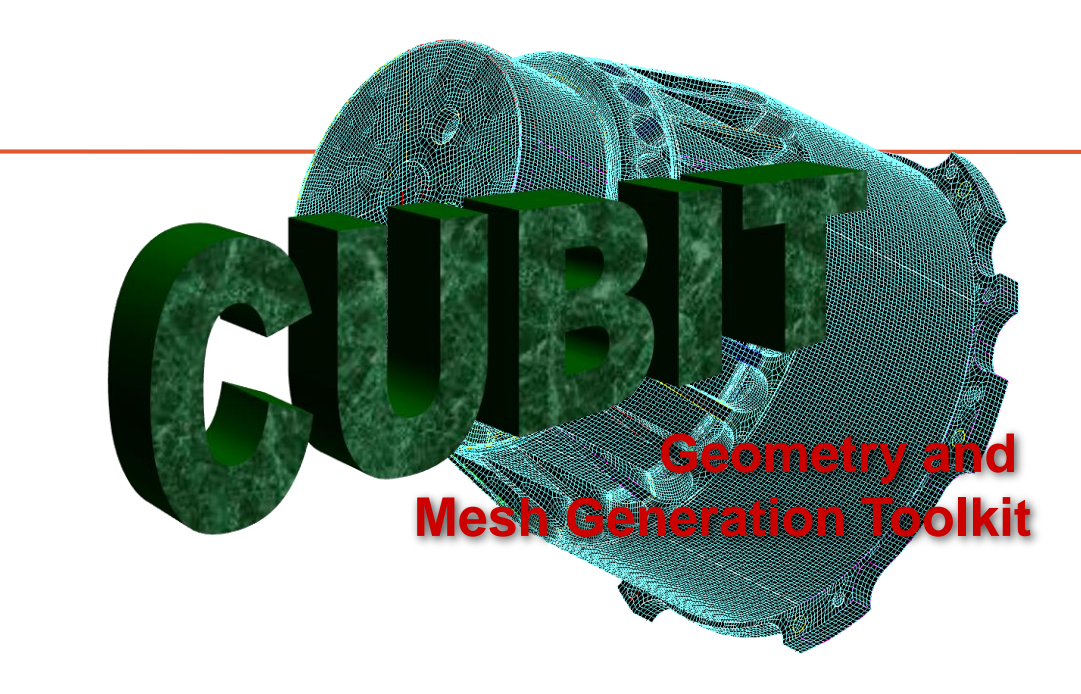

## CUBIT ファストスタートチュートリアル メッシングスキーム

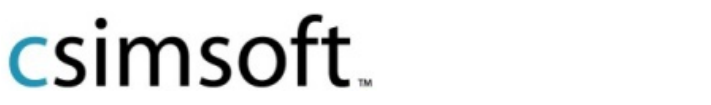

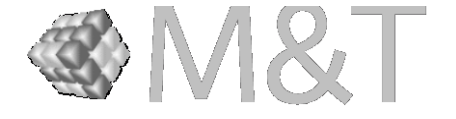

サーフェスメッシュスキーム

#### それぞれの形状に対して、どんなサーフェスメッシュスキームを選択しますか?

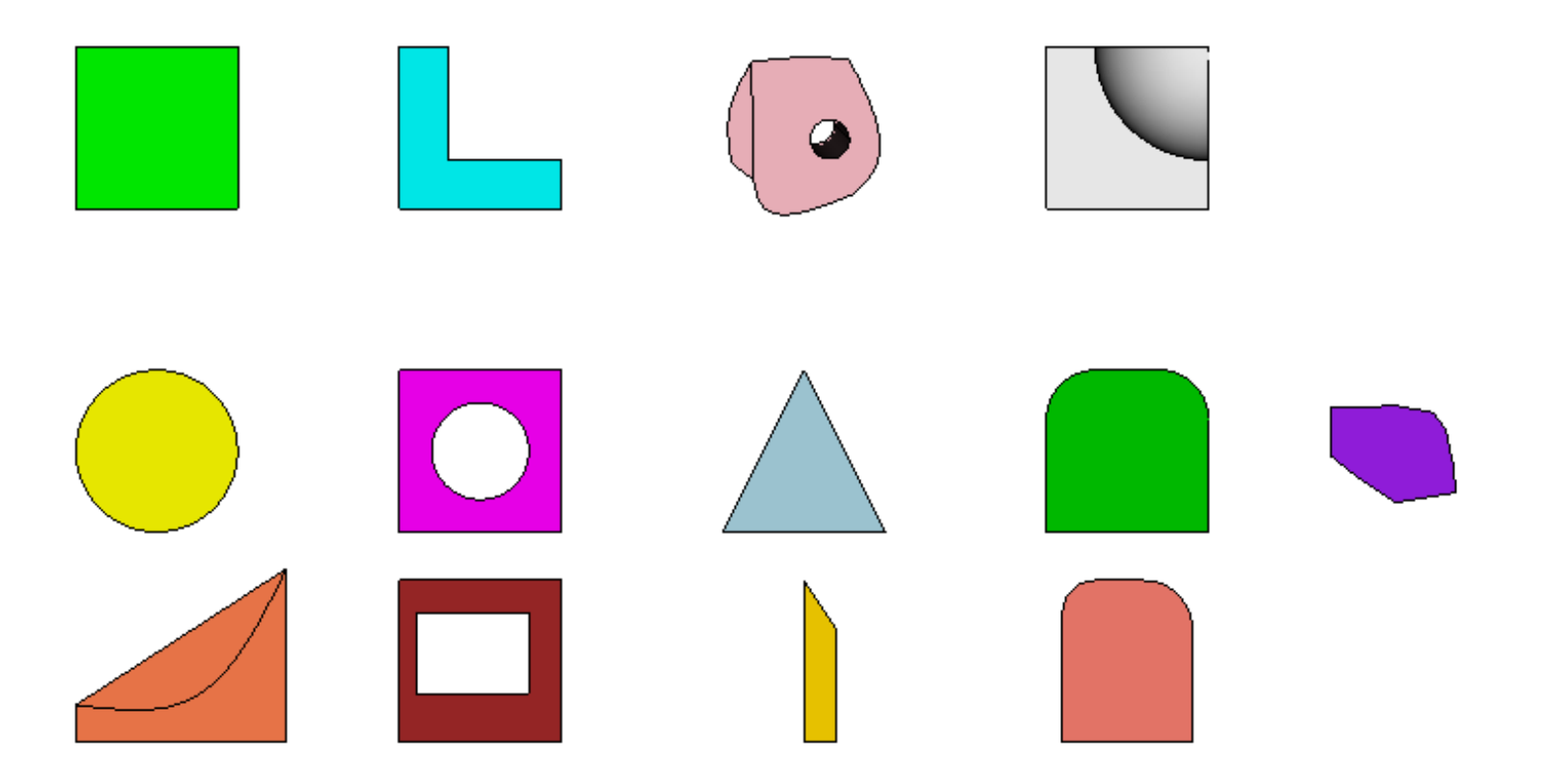

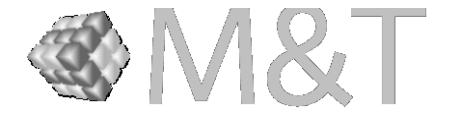

サーフェスメッシュスキーム エクササイズ

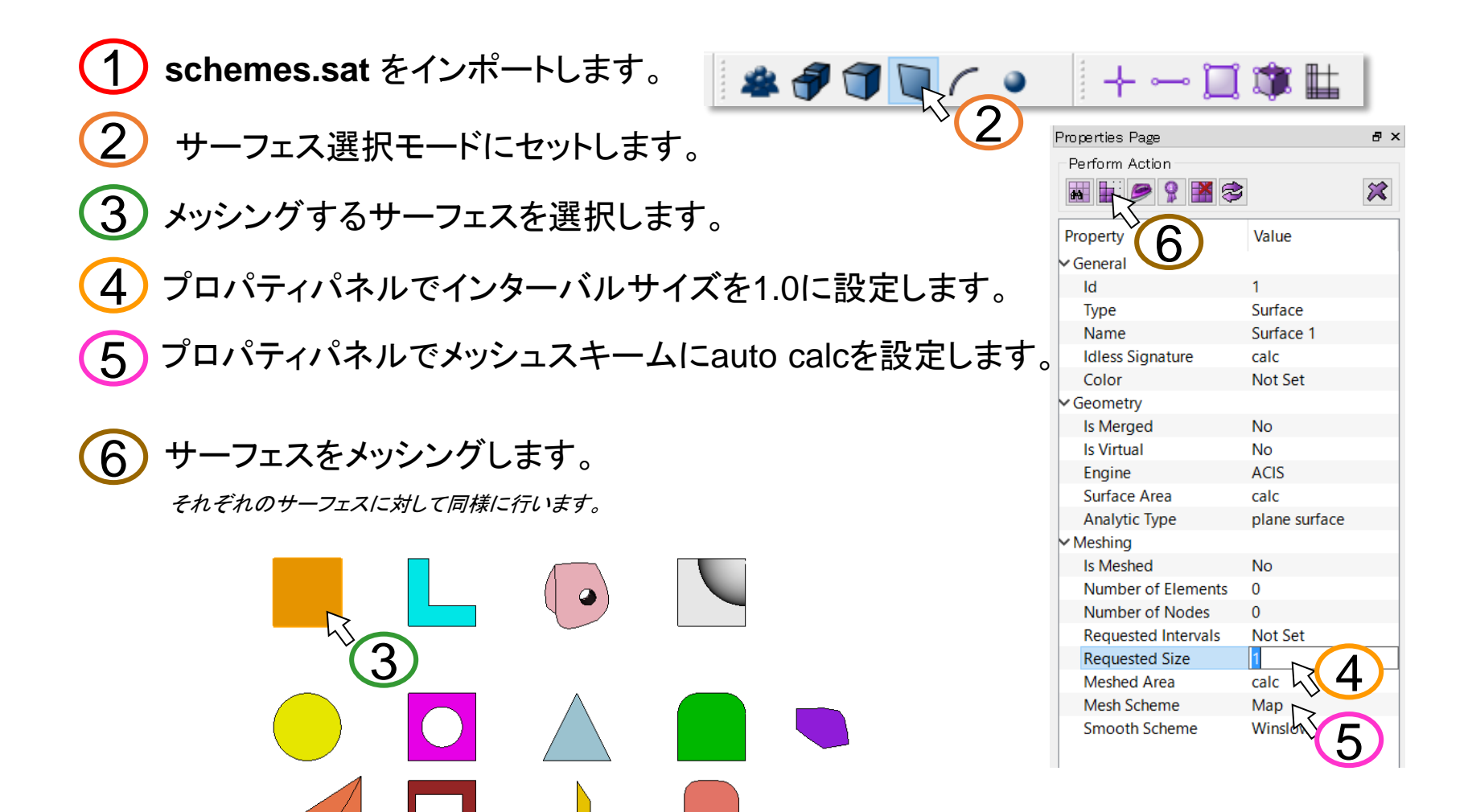

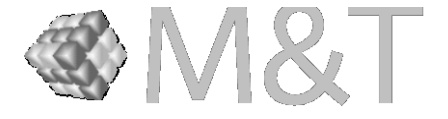

₽×

×

ボリュームメッシュスキーム エクササイズ

| (1) リセットして schemes.sat をインポート | し直します。                                | Properties Page      |                      |
|-------------------------------|---------------------------------------|----------------------|----------------------|
| メッシングを行う前にボリュームのチェッ           | ックを行い、どのボリュ                           |                      |                      |
| ームスキームを使用するか決定します             | o                                     | Property             | Value                |
|                               |                                       | ✓ General            | -                    |
| (2) メッシングを行う前にプロパティページ        | を使用して、インター                            | Id                   | 2                    |
|                               |                                       | Туре                 | Volume               |
| ──バルサイスを"1.00"に設定します。         |                                       | Name                 | Volume 2             |
|                               |                                       | Idless Signature     | calc                 |
| (1) プロパティページで冬ボリュームをリヤ        | ット サイズを設定し                            | Color                | Not Set              |
|                               |                                       | ✓ Geometry           |                      |
| していた。<br>最適なメッシュスキームを選択してメッシュ | シングします。                               | Engine               | ACIS                 |
|                               |                                       | Volume               | calc                 |
| (5) プロパティページで冬ボリュームをリヤ        | ット "Auto Cale" を選                     | ✓ Meshing            |                      |
|                               |                                       | Is Meshed            | No                   |
|                               | を行わせます。                               | Number of Elements   | 0                    |
|                               |                                       | Number of Nodes      | 0                    |
|                               |                                       | Requested Intervals  | Not Set              |
|                               |                                       | Requested Size       | calc                 |
|                               |                                       | Meshed Volume        | calc                 |
|                               |                                       | Mesh Scheme          | Default              |
|                               |                                       | Smooth Scheme        | Default              |
|                               |                                       | ✓ Metadata           | Мар                  |
|                               |                                       | Part Name            | SubMap               |
|                               |                                       | Part Description     | Sweep                |
|                               |                                       | Material Description | letmesh              |
|                               |                                       |                      | letPrim<br>Sphore    |
|                               |                                       |                      | Polyhed              |
|                               |                                       |                      | Auto Calc            |
|                               |                                       | 1                    |                      |
|                               |                                       |                      |                      |
|                               |                                       |                      |                      |
|                               | · · · · · · · · · · · · · · · · · · · |                      |                      |
|                               |                                       |                      |                      |
|                               |                                       |                      |                      |
|                               |                                       | the second second    |                      |
| coimcoft                      |                                       |                      | $\infty I / I X_{P}$ |
|                               | 10                                    | 122                  |                      |
|                               | 13                                    |                      |                      |

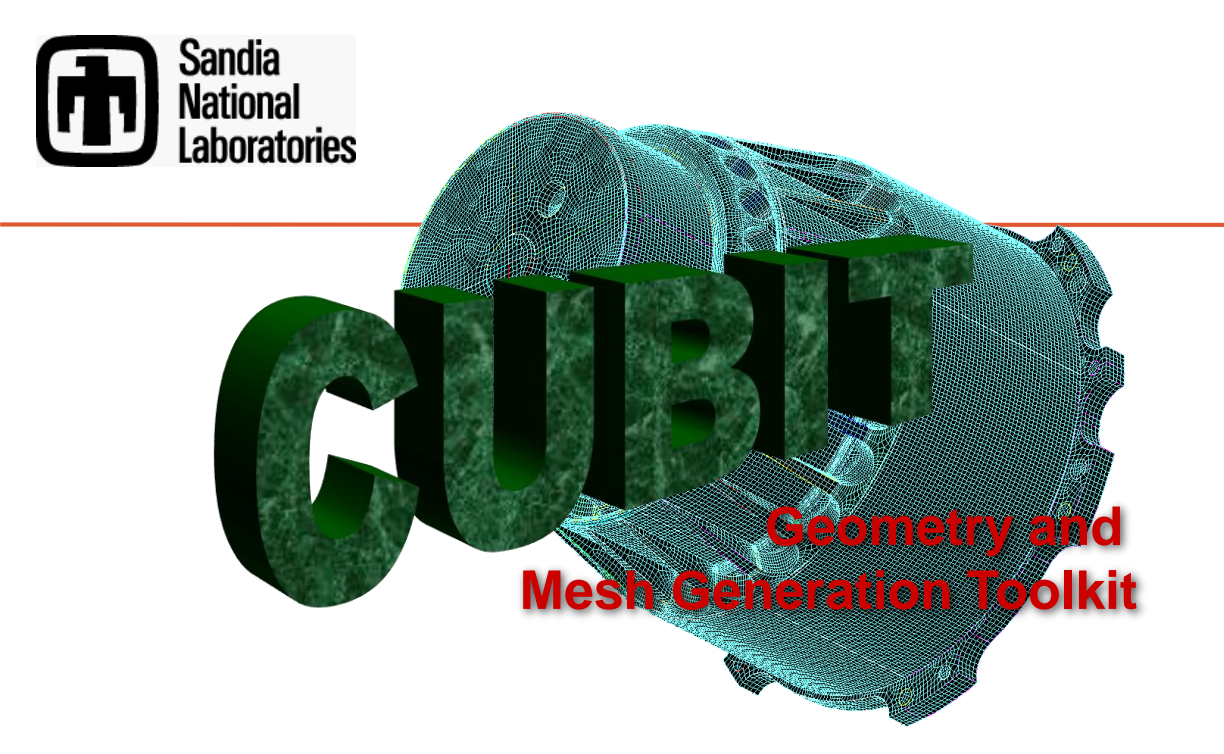

## cubit ファストスタートチュートリアル スイープのためのジオメトリ

csimsoft.

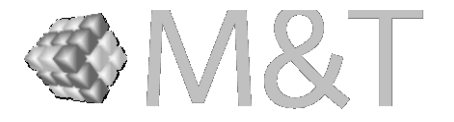

CUBITエクササイズ

スイープスキーム

#### ボリュームスイープをするにあたって:

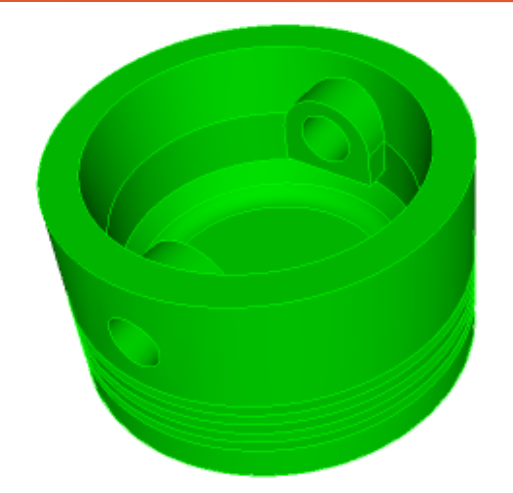

1. ターゲットサーフェスは1つですか?

csimsoft

2. 全てのリンクサーフェスはマップもしくはサブマップ 可能ですか?

3. ボリューム内でヘキサ要素のレイヤーを生成する 方向に無理は無いですか?

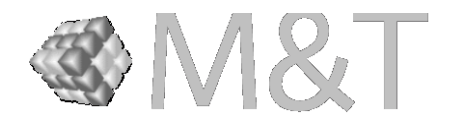

スイープスキーム

#### このボリュームは図の通りにスイープできますか?

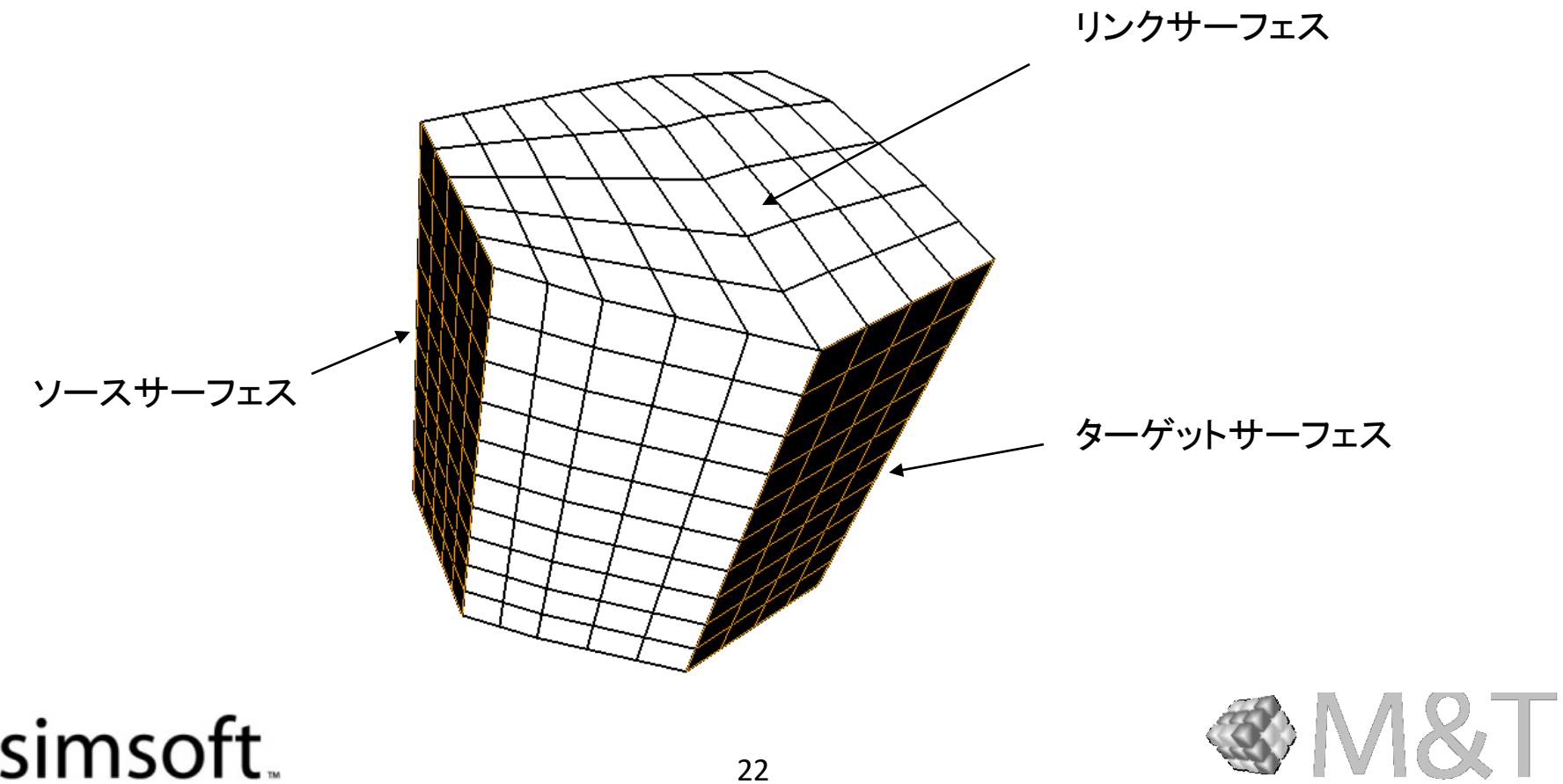

スイープスキーム

#### このボリュームは下図の通りにスイープできますか? できません

下図では、メッシュがターゲットサーフェスに向かって流れていません。

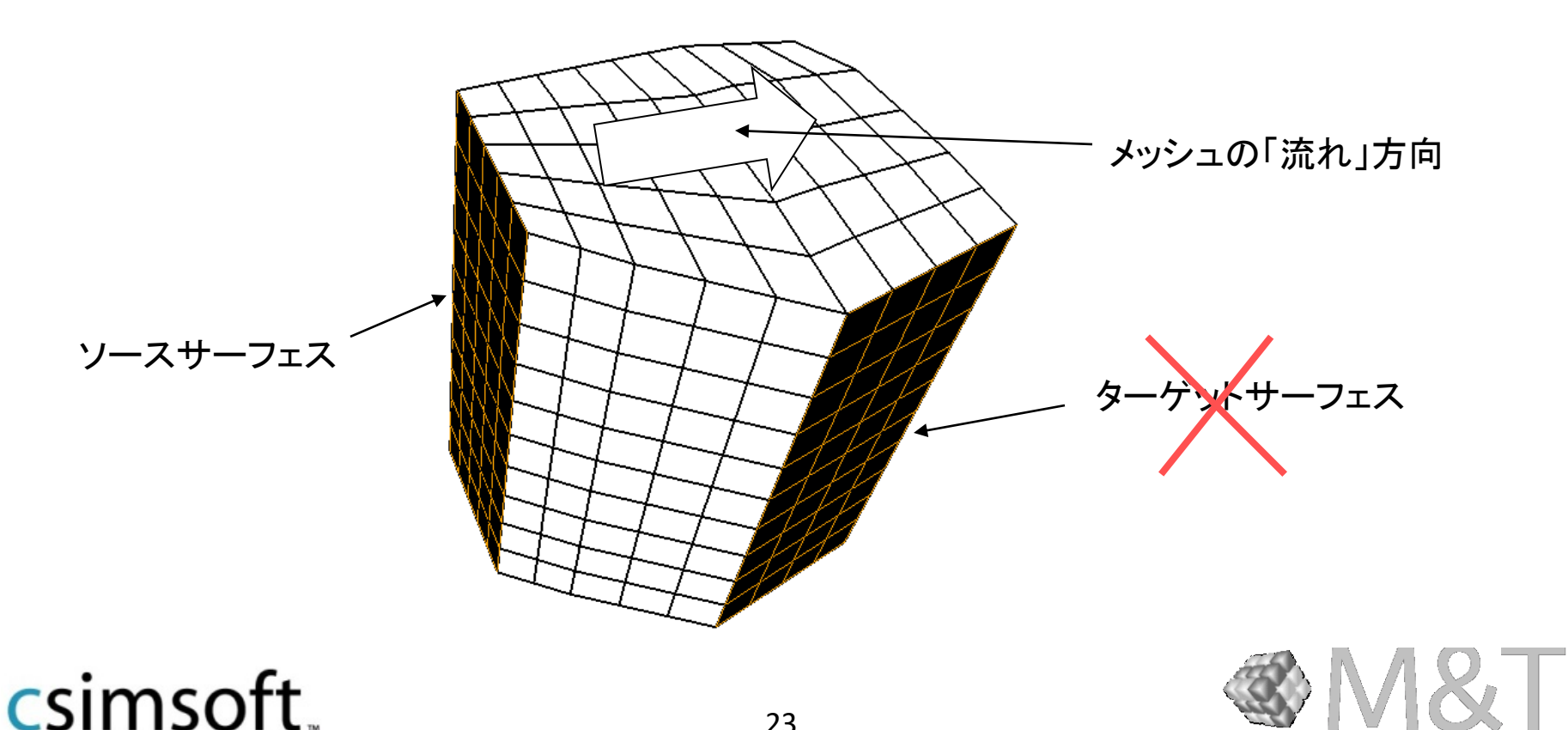

スイープスキーム

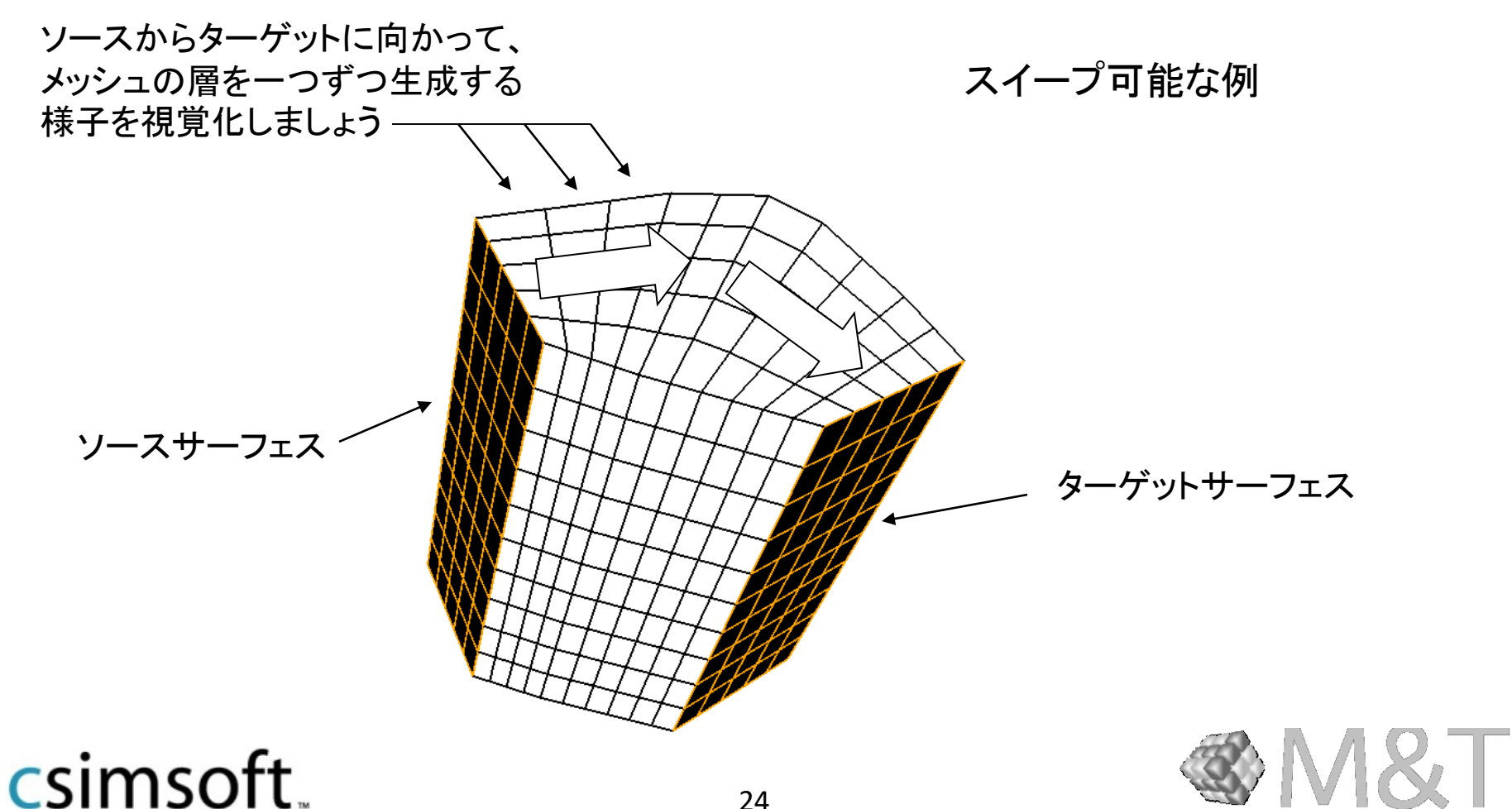

### エクササイズ 1

example01.satのジオメトリに、連続したオール ヘキサメッシュを生成します。 メッシュサイズは0.15を使用します。

#### ヒント

全てのボリュームがスイープできるかどうか確認します。 many-to-manyスイープのボリュームはありますか? インプリント・マージの実行を忘れないでください。 このアセンブリは最低1回のweb cutでメッシュを 張ることが出来ます。

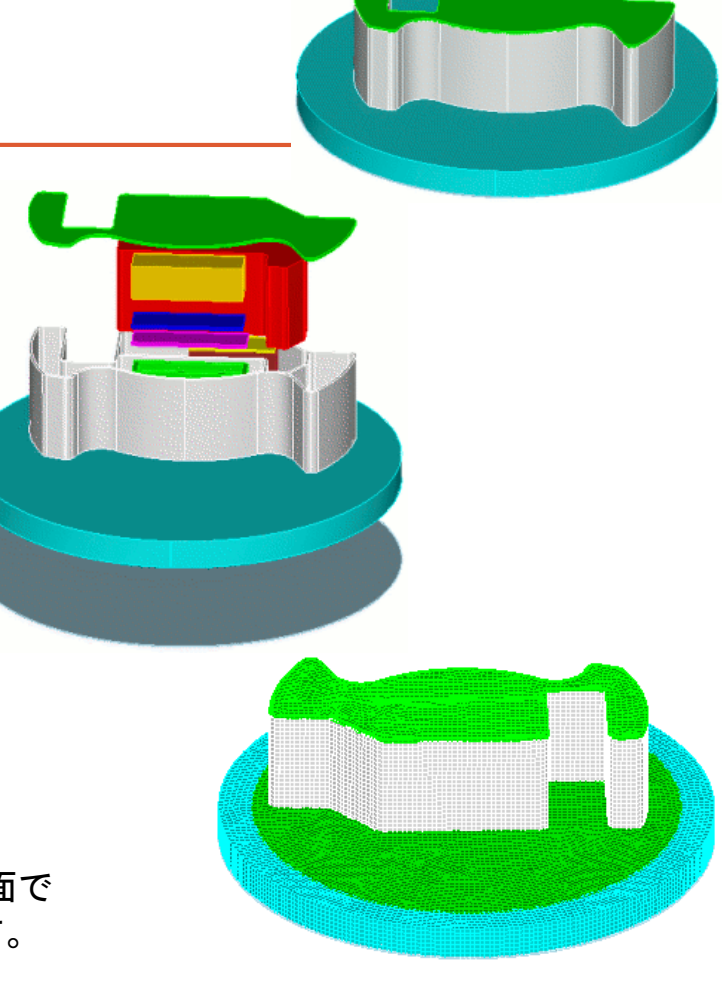

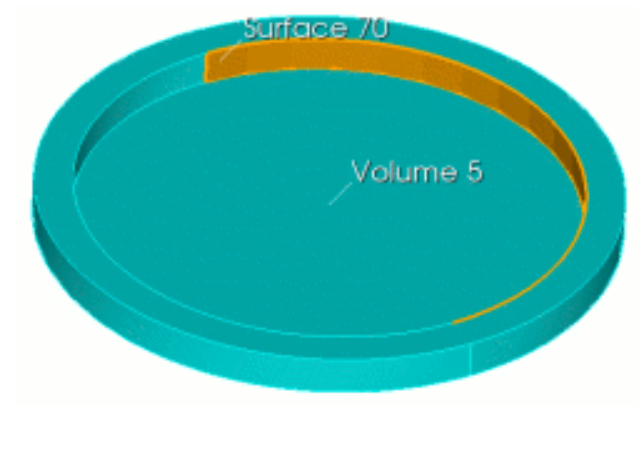

csimsoft.

サーフェス 70 から拡張した面で ボリューム5 をwebcut します。

> webcut volume 5 with sheet extended from surface 70 imprint all merge all volume all size 0.15 volume all scheme auto

#### エクササイズ 2

example04.sat のジオメトリに、連続したオール ヘキサメッシュを張ります。

メッシュサイズは0.15を使用します。

ヒント:

コアをくり抜くアプローチ:中心部のコアの側面に沿っ て上面から底面へ放射状にスイープします。

中心部のボリュームを作成するために、ロフトオプ ションを使用してツールボリュームを作成することを 考えます。

Web cutした後に、ツールボリュームを消去することを 忘れないで下さい。

コアを上面へ拡張するために、sweep surfaceのweb cutを使用します。

放射状にスイープするために、ボリュームを対称面 に沿って分割します。

インプリント・マージの実行を忘れないでください。

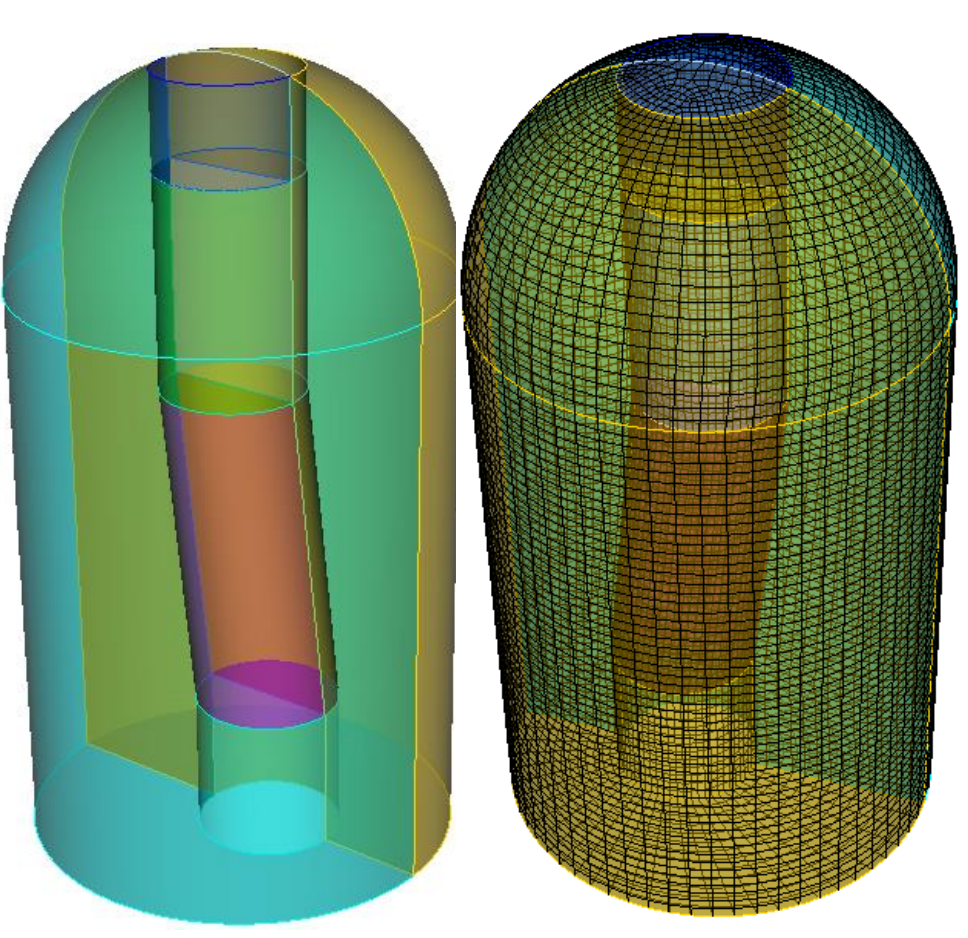

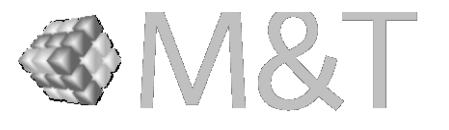

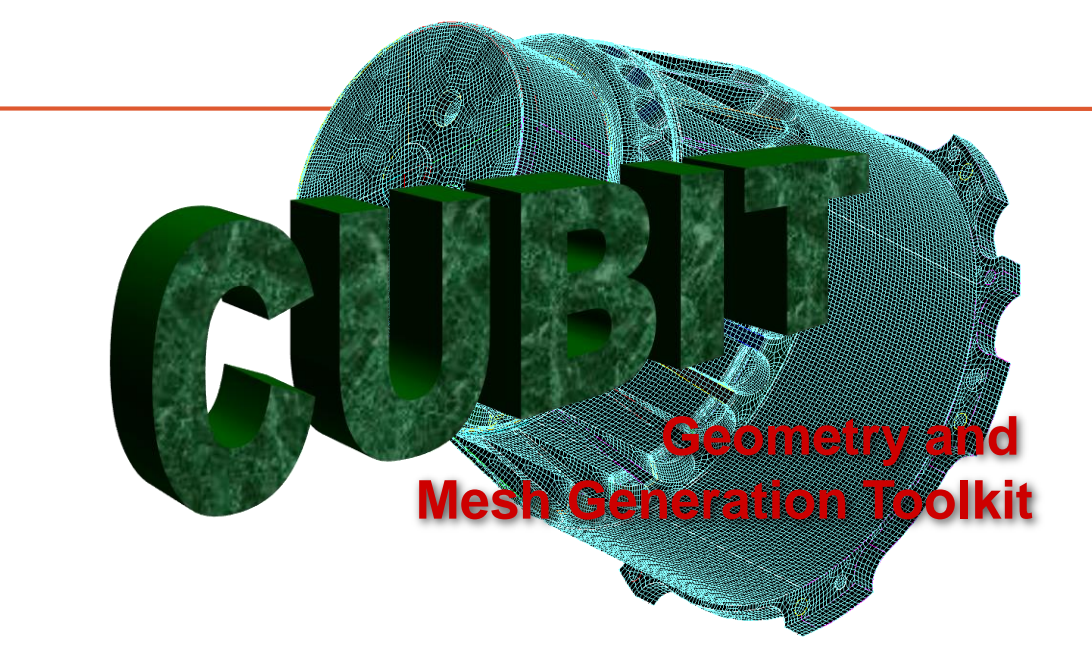

## CUBIT ファストスタート チュートリアル スイープのためのジオメトリ II

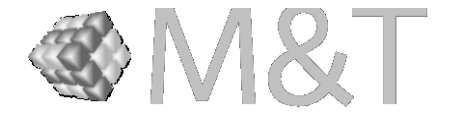

## エクササイズ 1

"blades.sat" をインポートして、 約2.0のサイズでメッシュを生成し てください。

**ヒント**: 円筒形でのwebcutを用いて、 主要なスイープ方向に合わないフィ ーチャーを切り出しましょう。

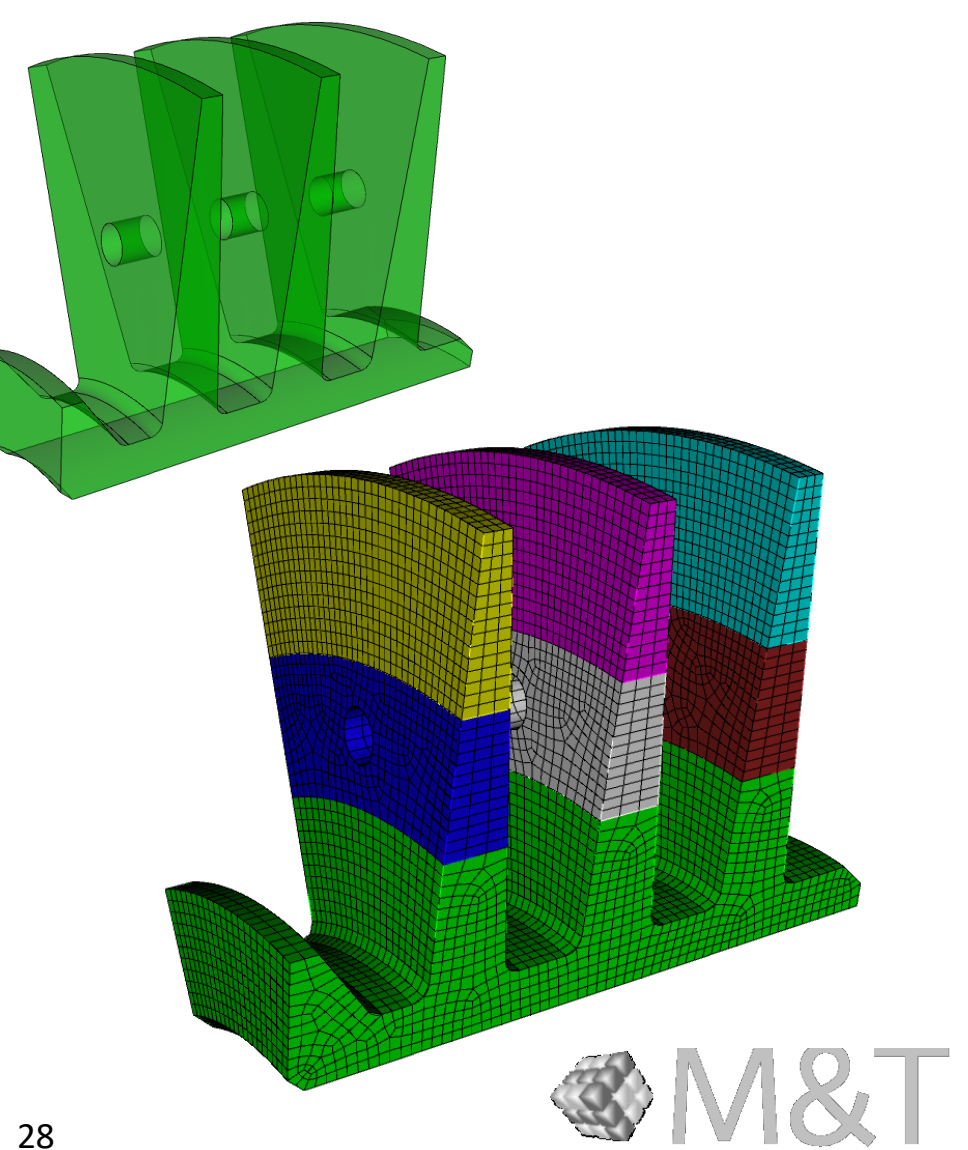

#### エクササイズ 2

"blades0.sat"をインポートし、段階的なメッシュを 生成しましょう。図に示した通り、メッシュのサイズ を1.0から10.0まで段階的に変えてください。

ヒント:前のスライドで説明した、段階 的なメッシュの方式を使います。円筒 形でのwebcutを用いてジオメトリをカ ットし、copy meshスキームを使って、 Paveされた各メッシュへのインターバ ル設定を省略してみましょう。

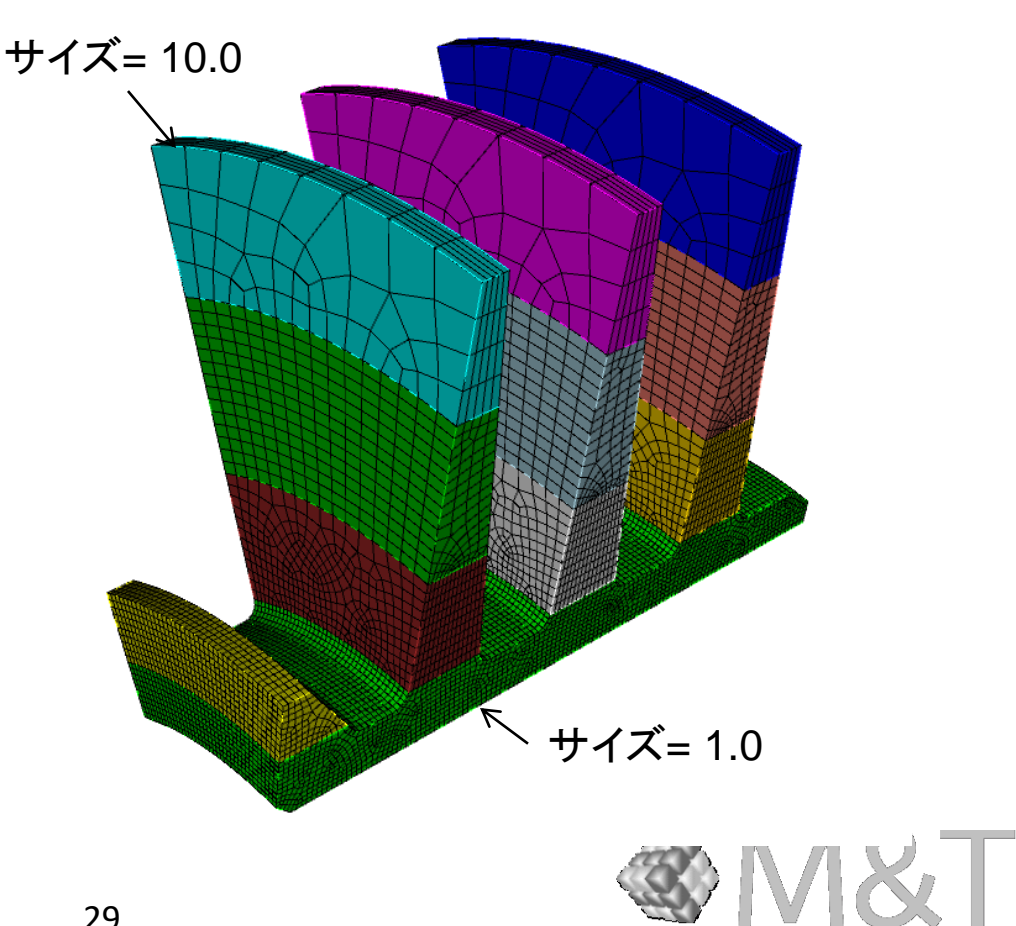

\$M&T

#### エクササイズ 3

30

以下のコマンドを使ってcubitモデルを作成してください。

sphere radius 10 brick x 50 subtract vol 1 from vol 2 keep delete vol 2 compress all

できた2つのボリュームに対し、1.0のサイズのメッシュを 作成しましょう。必ずボリューム間でメッシュが一致する ようにしてください。

**ヒント:** 座標軸に平行にボリュームをカットする と、16個のボリュームができます。Polyhedron スキームを使って、各々のボリュームがメッシン グできるはずです。また、モデルを簡素化して ーつの四分円に対して作業を行い、他の四分 円に対してcopy/reflectを使うと良いでしょう。

#### エクササイズ 4

Mbracket.sat 内のジオメトリを、オールヘキサメッシュでメッシングしてください。メッシュサイズはおよそ0.3にします。

ヒント:

メッシュの品質を向上させるために、サーフェ スを修正することを考えます。サーフェスの分 割と合成操作を試してみましょう。

スイープのための分解では、複数のスイー プ方向が必要になるでしょう。

分解されたボリュームのうち、少なくとも1つ はスイープできないはずです。Polyhedron スキームを試してみましょう。

分割と合成によってできたトポロジーが スイープ可能であっても、Cubitがそうと 認識しないかもしれません。ソースとタ ーゲットのサーフェスを明確に設定する 必要があります。

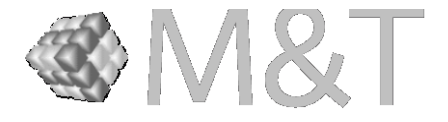

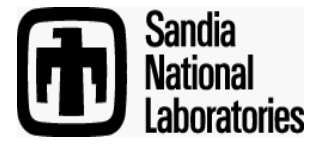

# CUBIT ファストスタートチュートリアル

Geometry and Mesh Generation Toolkit

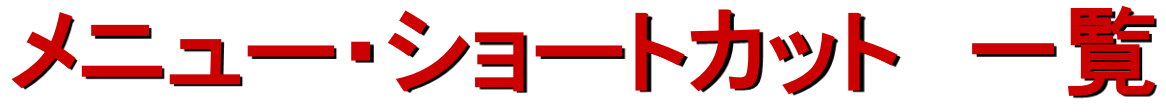

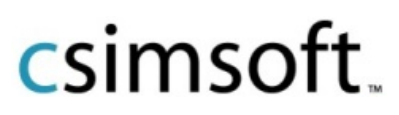

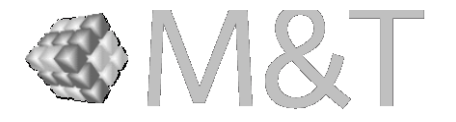

ツールバー(グラフィクス表示)

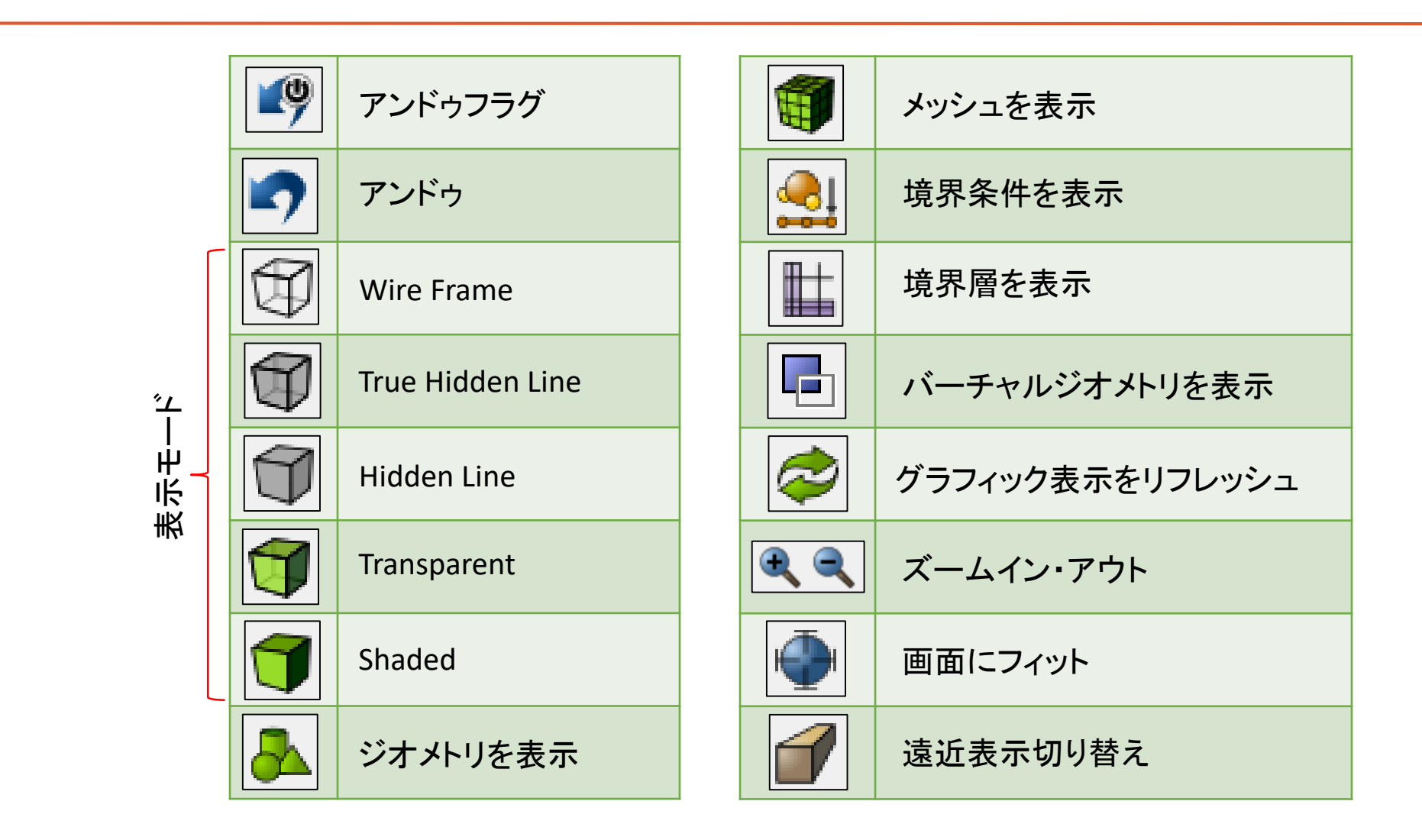

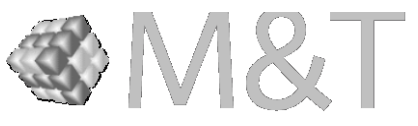

ツールバー(グラフィクス表示)

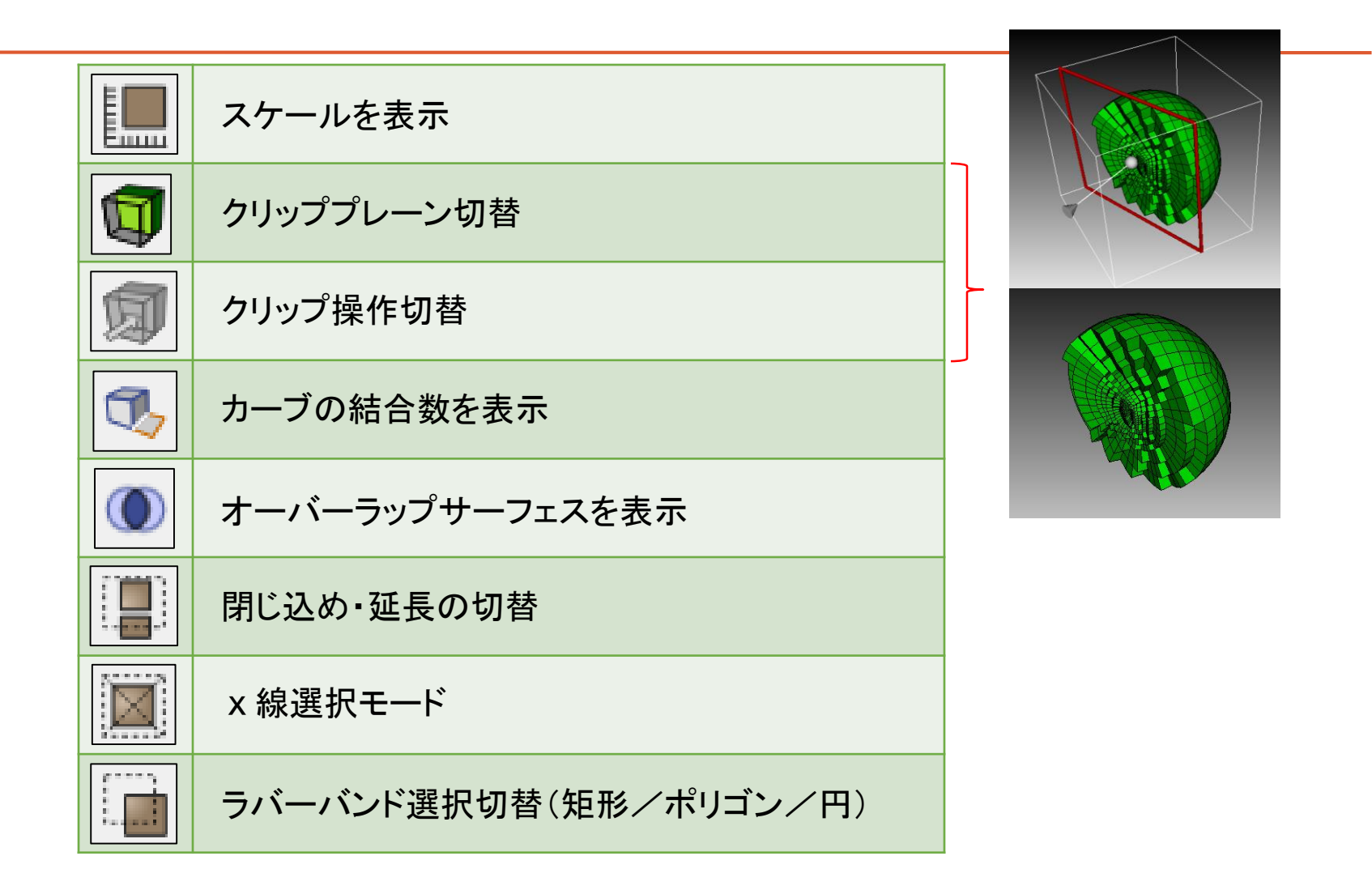

**&**M&T

ツールバー(エンティティフィルター)

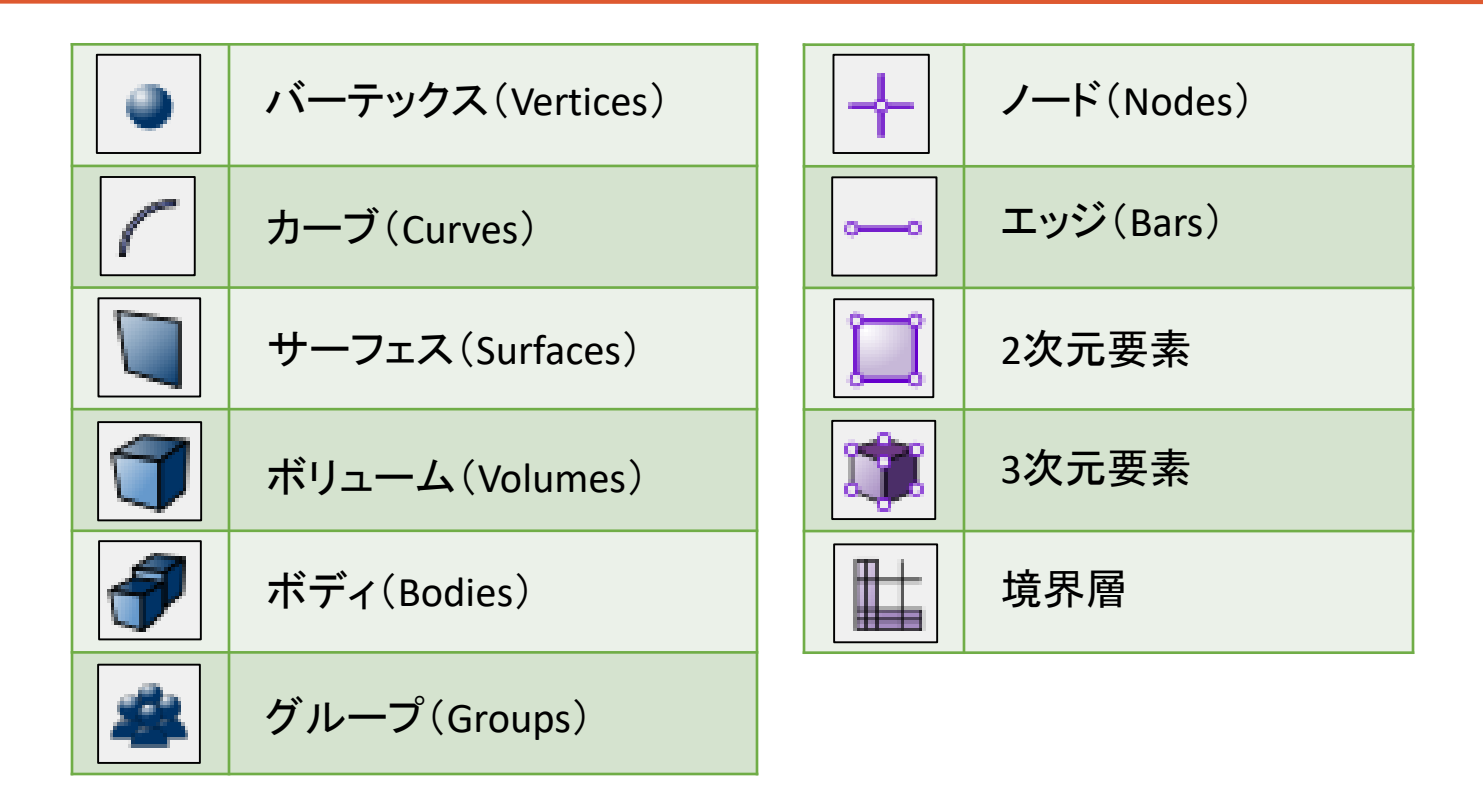

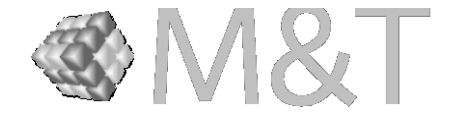

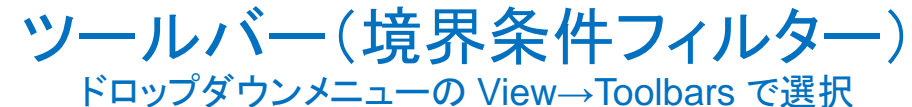

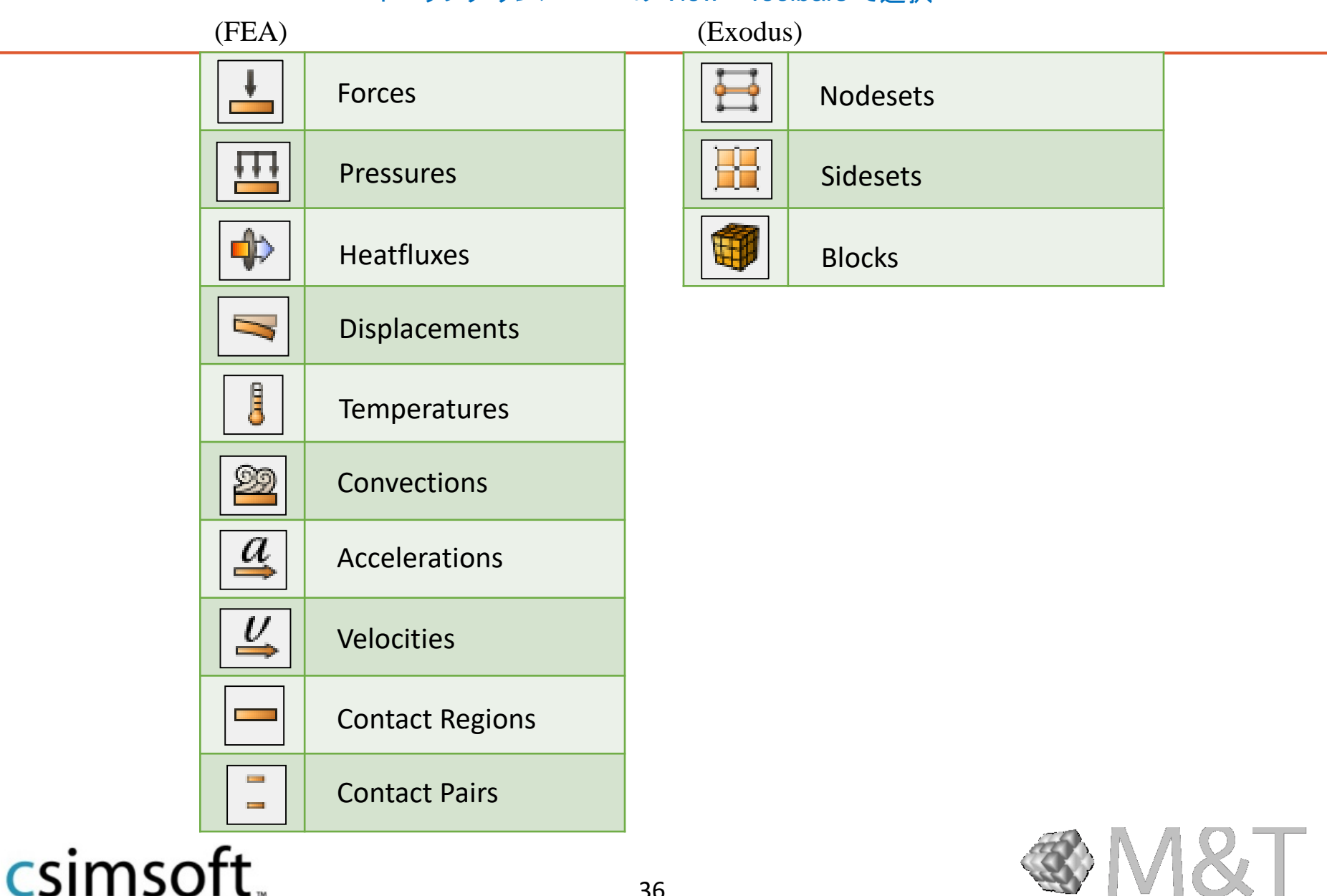

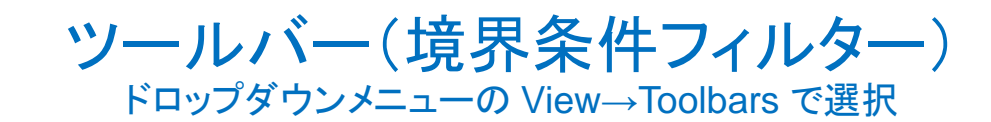

(CFD)

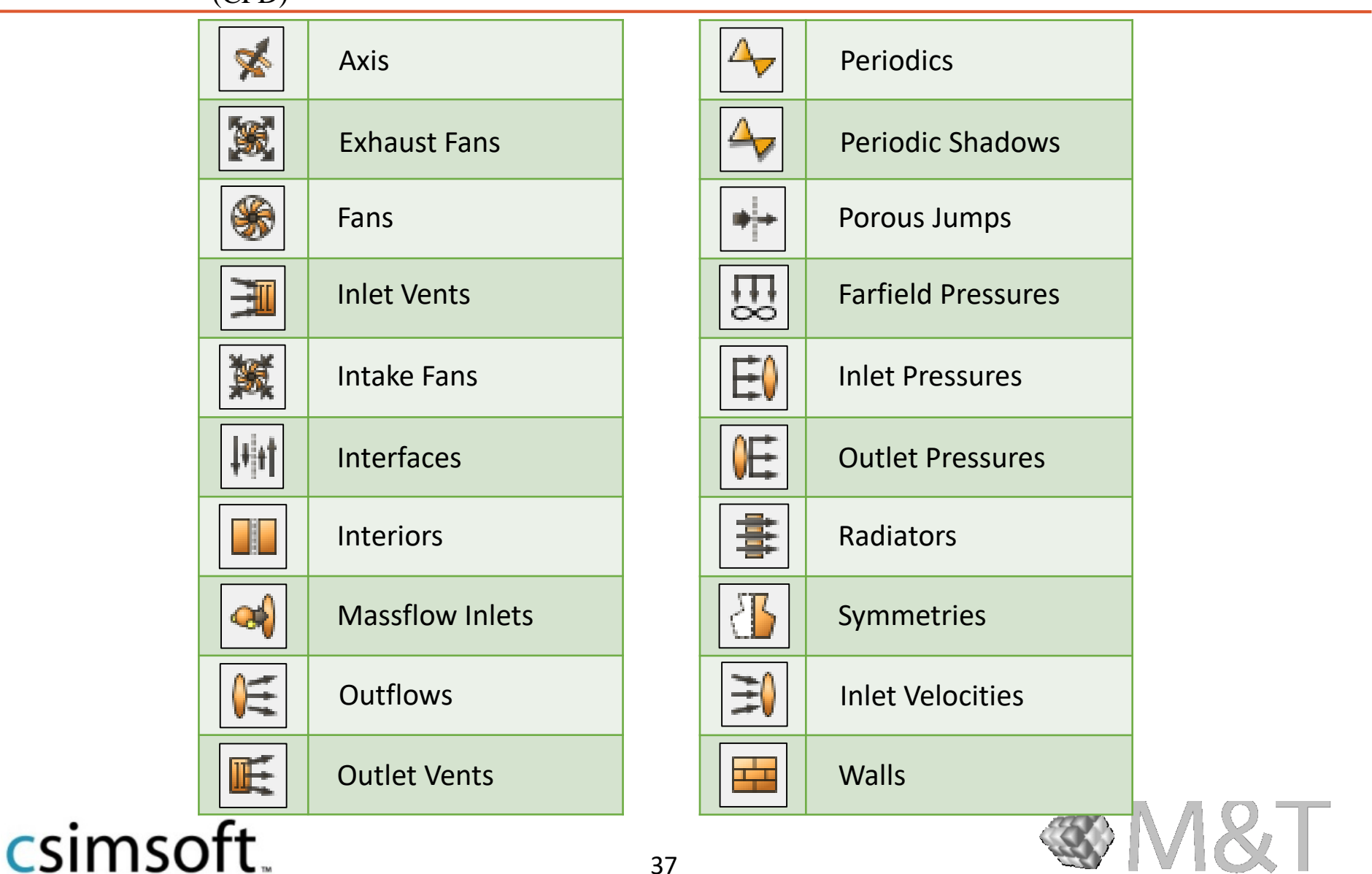

#### •File:ファイル

| File | Edit View Display Tools Help           |        |                   |
|------|----------------------------------------|--------|-------------------|
|      | New                                    | Ctrl+N | 新規作成              |
|      | Open                                   | Ctrl+O | 開く<br>「<br>」<br>」 |
|      | Save                                   | Ctrl+S | 上書き保存             |
|      | Save As                                |        | 名前を付けて保存          |
|      | Recent Imports                         | •      | 最近インポートしたファイル     |
| ¥    | Import                                 |        | インポート             |
|      | Export                                 |        | エクスポート            |
|      | Set Directory                          |        | ディレクトリを設定         |
|      | 1 C://Desktop/examples/example19_4.cub |        |                   |
|      | 2 C://Desktop/Trelis/cubit01.cub       |        |                   |
|      | 3 C://Desktop/examples/graft.cub       |        |                   |
|      | Exit                                   |        | 終了                |

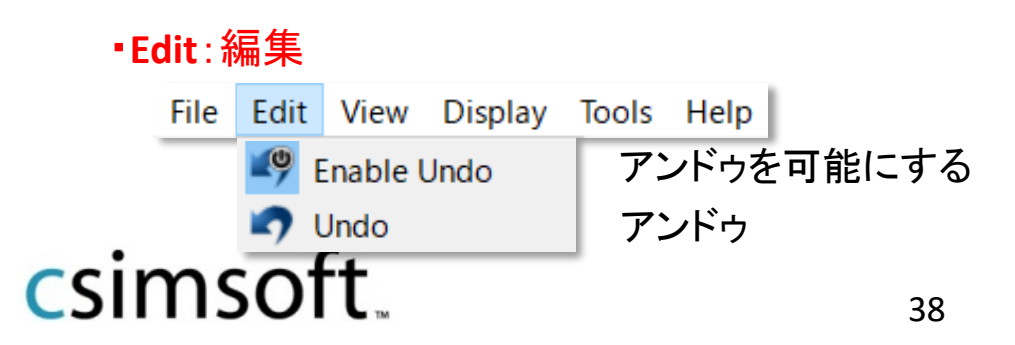

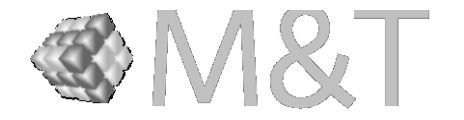

#### •View:GUIパネルの表示切替

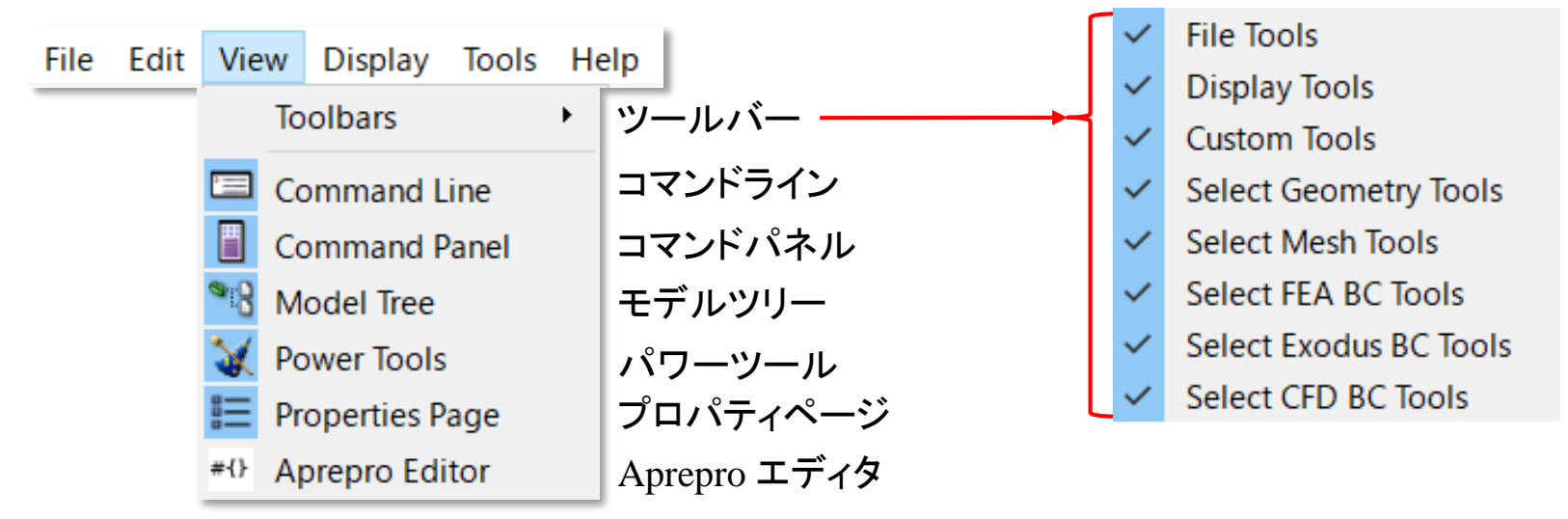

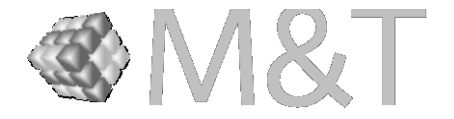

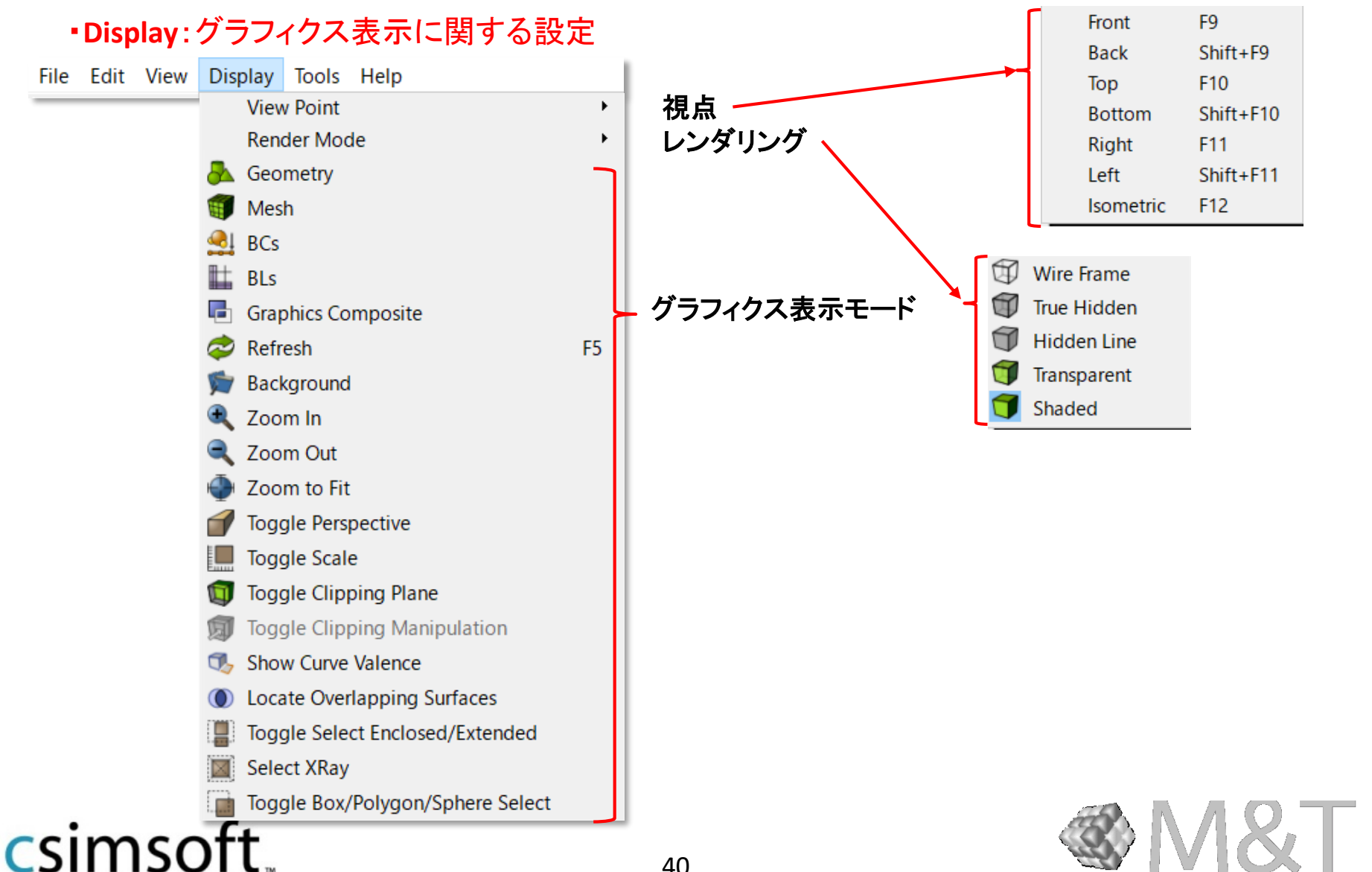

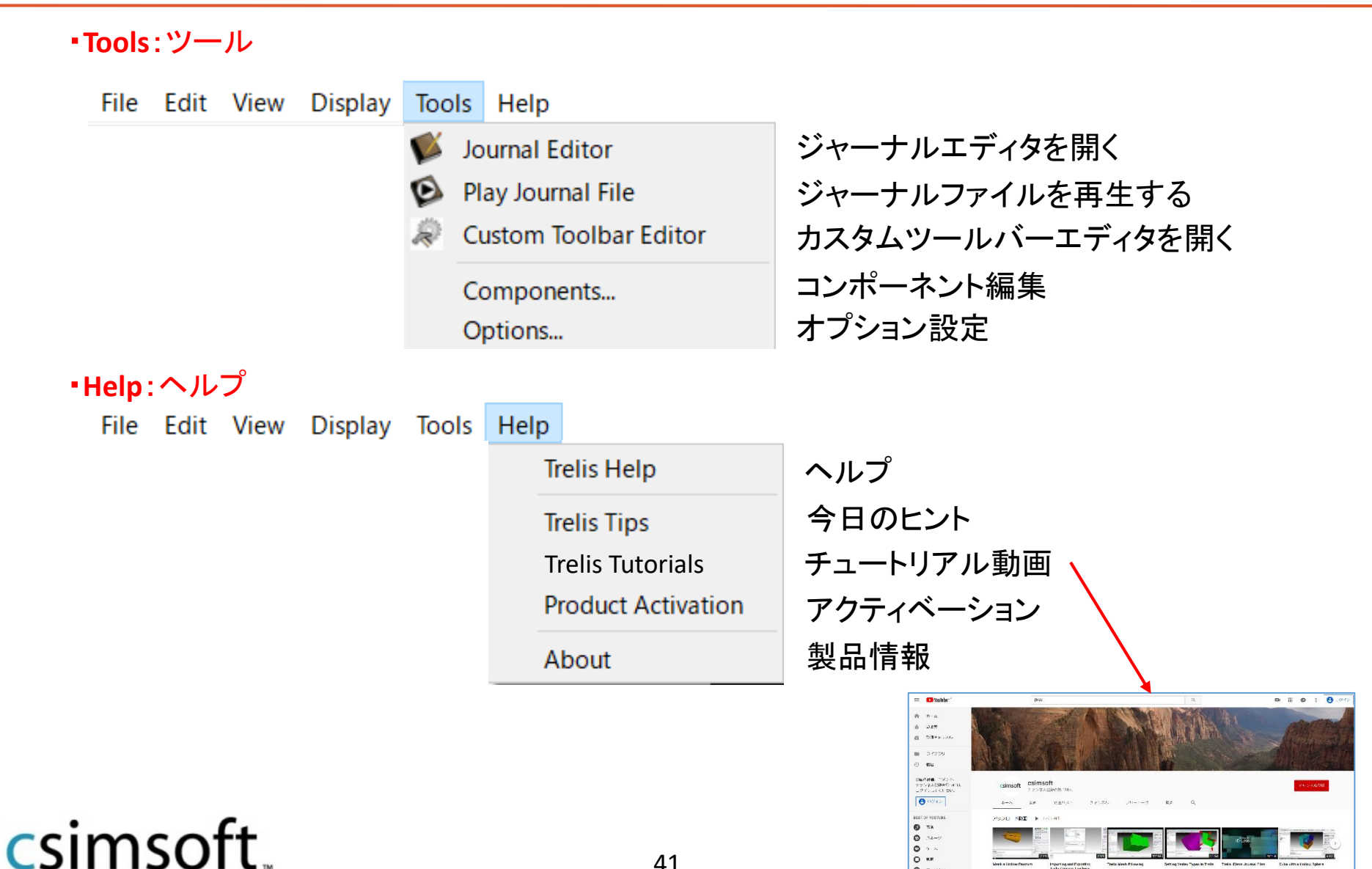

0 7.04s

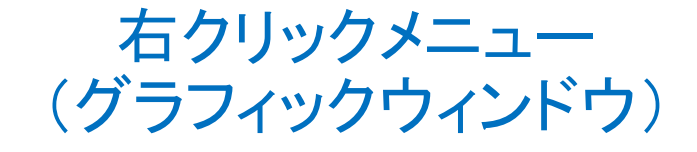

#### ·無選択時

(コマンドパネルの選択欄がアクティブになっている時は、パネルを閉じる、または 右クリック→Done Selectingを選択します。)

| Reset Zoom                                                            | 表示されている全エンティティが見えるようにズームを設定                                                                                                    |   |
|-----------------------------------------------------------------------|----------------------------------------------------------------------------------------------------|---|
| Refresh Display                                                       | 画面をリフレッシュ(F5, Ctrl-R, 🕏)                                                                                                    |   |
| Display Options                                                       | 表示オプションの設定 (線の幅、テキストサイズなど)                                                                                                    |   |
| All Visible                                                           | 全てのエンティティを表示                                                                                                    |   |
| Graphics View Hotkeys                                                 | ショートカット一覧                                                                                                    |   |
|                                                                       | t Graphics View Hotkeys ?                                                                                                    | × |
| Reset Zoom<br>Refret Disp<br>Display Opt<br>All Vyble<br>Graphics Vie | ay       Image: Second Second Se |   |
| y x                                                                   | 42                                                                                                    |   |

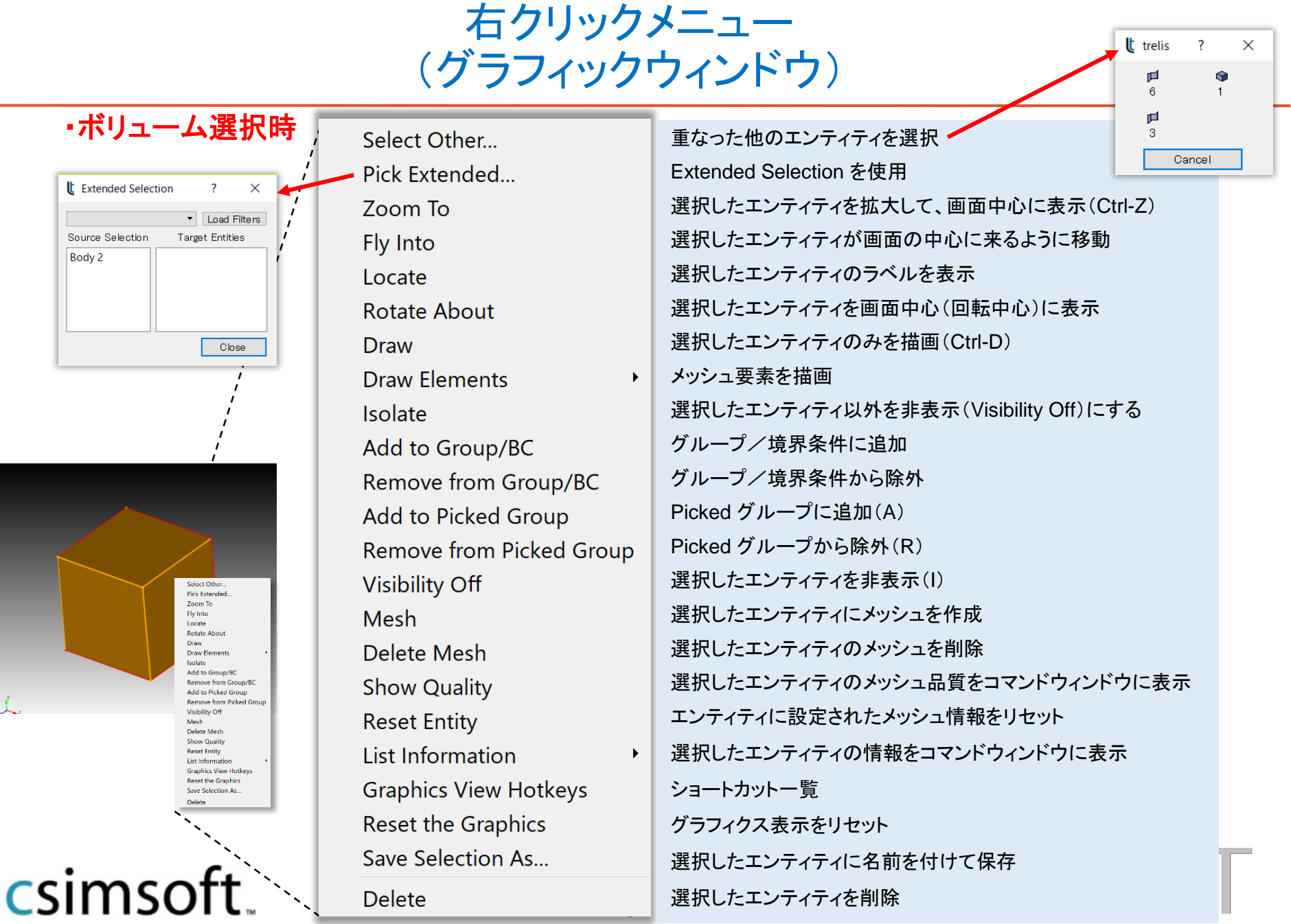

右クリックメニュー (グラフィックウィンドウ)

| ・サー | フェス選 | 訳時 |
|-----|------|----|
|-----|------|----|

|   | Select Other             |                                          |
|---|--------------------------|------------------------------------------|
| L | Pick Extended            |                                          |
| L | Zoom To                  |                                          |
| L | Fly Into                 |                                          |
| L | Locate                   |                                          |
| L | Rotate About             |                                          |
| L | Draw                     |                                          |
| L | Draw with Owning Volume  | 選択したエンティティを含むボリュームも描画                    |
| L | Draw Normal              | (サーフェスの)裏表を描画                            |
| L | Isolate                  |                                          |
| L | Add to Group/BC          |                                          |
| L | Remove from Group/BC     |                                          |
| L | Add to Picked Group      |                                          |
| L | Remove from Picked Group |                                          |
| L | Visibility Off           | 法線側の面が黒く描画されます。                          |
| L | Mesh                     | い下のっついた使うと サーフェスの注線も共画できます               |
| L | Delete Mesh              | draw Surface Kide normal longth Clongth  |
| L | Show Quality             | diaw Suitace (10/ normai tength (tength) |
| L | Reset Entity             |                                          |
| L | List Information         |                                          |
| L | Graphics View Hotkeys    |                                          |
| L | Reset the Graphics       |                                          |
|   | Save Selection As        |                                          |
| L | Delete                   |                                          |
| - | 44                       |                                          |

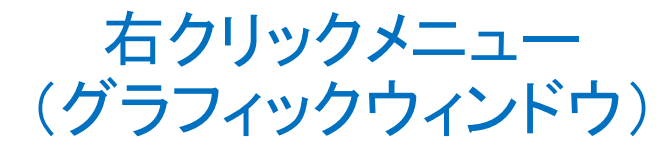

#### カーブ選択時

csin

|   | Select Other             |         |    |
|---|--------------------------|---------|----|
|   | Pick Extended            |         |    |
|   | Zoom To                  |         |    |
|   | Fly Into                 |         |    |
|   | Locate                   |         |    |
|   | Rotate About             |         |    |
|   | Draw                     |         |    |
|   | Draw with Owning Volume  |         |    |
|   | Isolate                  |         |    |
|   | Add to Group/BC          |         |    |
|   | Remove from Group/BC     |         |    |
|   | Add to Picked Group      |         |    |
|   | Remove from Picked Group |         |    |
|   | Visibility Off           |         |    |
|   | Measure                  | カーブ長を計算 |    |
|   | Mesh                     |         |    |
|   | Delete Mesh              |         |    |
|   | Show Quality             |         |    |
|   | Reset Entity             |         |    |
|   | List Information         |         |    |
|   | Graphics View Hotkeys    |         |    |
|   | Reset the Graphics       |         |    |
|   | Save Selection As        |         |    |
|   | Delete                   |         |    |
| L |                          |         | 45 |

#### ・複数エンティティ選択時

| Select Other                                                                                                    |
|----------------------------------------------------------------------------------------------------|
| Pick Extended                                                                                                    |
| Zoom To                                                                                                    |
| Fly Into                                                                                                    |
| Locate                                                                                                    |
| Rotate About                                                                                                    |
| Draw                                                                                                    |
| Draw with Owning Volume                                                                                                    |
| Draw Normal                                                                                                    |
| Isolate                                                                                                    |
| Add to Group/BC                                                                                                    |
| Remove from Group/BC                                                                                                    |
| Add to Picked Group                                                                                                    |
|                                                                                                    |
| Remove from Picked Group                                                                                                    |
| Remove from Picked Group<br>Visibility Off                                                                                                    |
| Remove from Picked Group<br>Visibility Off<br>Measure                                                                                                    |
| Remove from Picked Group<br>Visibility Off<br>Measure<br>Measure Angle                                                                                                    |
| Remove from Picked Group<br>Visibility Off<br>Measure<br>Measure Angle<br>Mesh                                                                                                    |
| Remove from Picked Group<br>Visibility Off<br>Measure<br>Measure Angle<br>Mesh<br>Delete Mesh                                                                                                    |
| Remove from Picked Group<br>Visibility Off<br>Measure<br>Measure Angle<br>Mesh<br>Delete Mesh<br>Show Quality                                                                                                    |
| Remove from Picked Group<br>Visibility Off<br>Measure<br>Measure Angle<br>Mesh<br>Delete Mesh<br>Show Quality<br>Reset Entity                                                                                         |
| Remove from Picked Group<br>Visibility Off<br>Measure<br>Measure Angle<br>Mesh<br>Delete Mesh<br>Show Quality<br>Reset Entity<br>List Information                                                                     |
| Remove from Picked Group<br>Visibility Off<br>Measure<br>Measure Angle<br>Mesh<br>Delete Mesh<br>Show Quality<br>Reset Entity<br>List Information<br>Graphics View Hotkeys                                            |
| Remove from Picked Group<br>Visibility Off<br>Measure<br>Measure Angle<br>Mesh<br>Delete Mesh<br>Show Quality<br>Reset Entity<br>List Information<br>Graphics View Hotkeys<br>Reset the Graphics                      |
| Remove from Picked Group<br>Visibility Off<br>Measure<br>Measure Angle<br>Mesh<br>Delete Mesh<br>Show Quality<br>Reset Entity<br>List Information<br>Graphics View Hotkeys<br>Reset the Graphics<br>Save Selection As |

エンティティ間の距離を計算 カーブ/サーフェス間の角度を計算

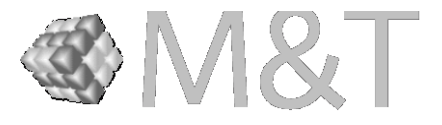

₽×

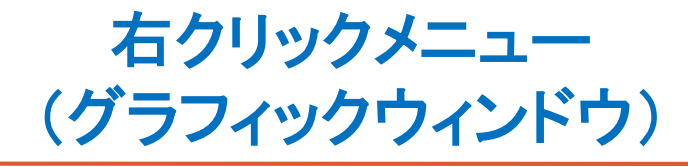

#### ・コマンドパネルでのエンティティ選択時

|                 | Done Selecting                                                                                                    | 選択終了(パネルの選択欄を非アクティブ化)                                                                            |
|-----------------|----------------------------------------------------------------------------------------------------|--------------------------------------------------------------------------------------------------|
|                 | Select All<br>Select Other<br>Extended Selection                                                                                                    | 全て選択(パネルにallと入力)                                                                                 |
|                 | Highlight<br>Reset Zoom<br>Rotate About<br>Draw<br>Isolate<br>Visibility Off<br>Measure<br>Mesh<br>Delete Mesh<br>Show Quality<br>Reset Entity<br>List Information<br>Graphics View Hotkeys | ハイライト                                                                                            |
| <b>c</b> simsot | Delete<br>て_                                                                                                    | Graphics View Hotkeys<br>Ourrent entity is Body 1.<br>Script / Command / Error / History /<br>46 |

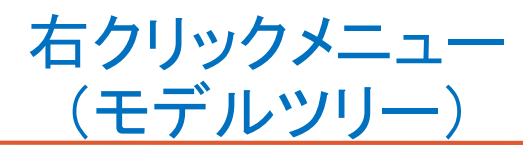

|      | Zoom To<br>Rotate About<br>Fly Into<br>Locate                                                                                    |                                                                                               |                                                                     |                                   |
|------|----------------------------------------------------------------------------------------------------|-----------------------------------------------------------------------------------------------|---------------------------------------------------------------------|-----------------------------------|
|      | Draw Elements  Isolate Visibility Off Visibility On Rename Mesh Cleanup Volume Remesh Volume Delete                              | メッシュ要素を描画<br>名前を変更<br>ボリュームをクリーンアップ<br>ボリュームを再メッシング                                           | Draw All<br>Draw Hexes<br>Draw Tets<br>Draw Pyramids<br>Draw Wedges | 全て<br>ヘキサ<br>テトラ<br>ピラミッド<br>ウェッジ |
| ccin | Refresh Tree<br>Collapse tree<br>View Descendants<br>View Ancestors<br>View Neighbors<br>View Sweep Surfaces<br>List Information | ツリーをリフレッシュ<br>展開したツリーをたたむ<br>子エンティティを表示<br>親エンティティを表示<br>隣接するエンティティを表示<br>ボリュームのメッシュスキームがスイーフ | プの場合、ソースとターゲ                                                        | <sup>*</sup> ットを表示                |
| COLL |                                                                                                    | 47                                                                                            |                                                                     |                                   |

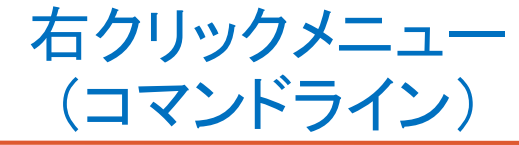

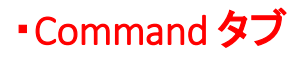

| Cut      | Ctrl+X | カット  |
|----------|--------|------|
| Сору     | Ctrl+C | コピー  |
| Paste    | Ctrl+V | 貼り付け |
| Clear    |        | クリア  |
| Select A | AII    | 全て選択 |

#### • History タブ

| Play Selected | 選択したパートを実行 |
|---------------|------------|
| Copy Ctrl+C   | コピー        |
| Clear         | クリア        |
| Select All    | 全て選択       |

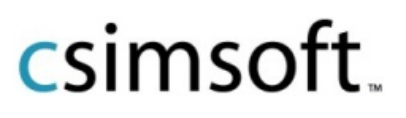

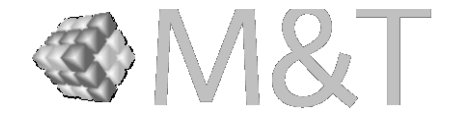

キーボードショートカット

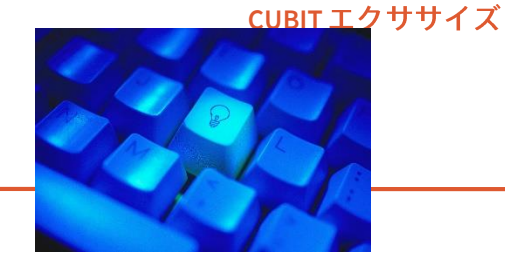

| а   | 選択したエンティティを"picked"グループに追加します。      |
|-----|-------------------------------------|
| С   | "picked"グループの中身をクリアします。             |
| d   | "picked"グループを選択し、グラフィックウィンドウに表示します。 |
| е   | 選択したエンティティのIDをコマンドラインにエコーします。       |
| g   | 選択したエンティティのジオメトリ情報を一覧表示します。         |
| h   | コマンドラインにショートカットのヘルプを表示します。          |
| i   | 選択したエンティティの表示・非表示を切り替えます。           |
| j/k | スライスモードのスライス面を上下に移動します。             |

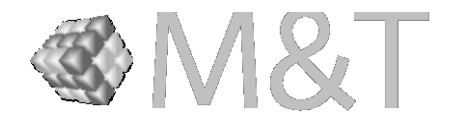

キーボードショートカット

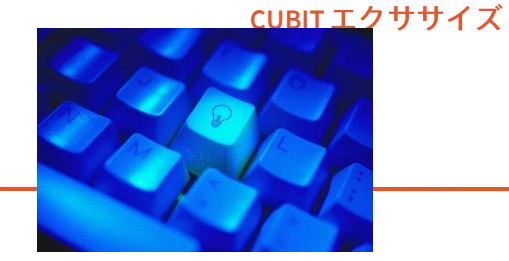

| I | 選択したエンティティの情報を一覧表示します。(list と同じ)              |
|---|-----------------------------------------------|
| m | "picked"グループに含まれるエンティティを一覧表示します。              |
| n | 選択したエンティティを一覧表示します。                           |
| 0 | 縮尺表示を切り替えます。                                  |
| q | スライスモード(x / y / z)を終了します。                     |
| r | 選択したエンティティを"picked"グループから除外します。               |
| S | スケール表示を切り替えます。<br>スライスモード中は、メッシュ表示の保持を切り替えます。 |
| V | グラフィクス表示(ズームとパン)をリセットします。                     |

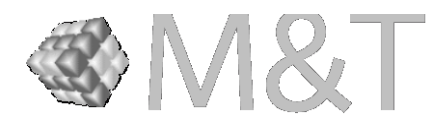

キーボードショートカット

<u>CUBIT エクササイズ</u>

#### ショートカットキーを活用して、作業を効率化しましょう。

|    | x / y / z | x/y/z軸に沿って、ボリュームメッシュをスライス表示します。 |
|----|-----------|---------------------------------|
|    | ctrl – d  | 選択したエンティティのみを表示します。(draw)       |
|    | ctrl – g  | グラフィクス表示モードを切り替えます。             |
|    | ctrl – h  | グラフィックのスクリーンショットを.jpg形式で保存します。  |
|    | ctrl – r  | グラフィック表示をリフレッシュします。             |
|    | ctrl – s  | .trelis / .cub形式で保存します。         |
|    | ctrl – v  | バーテックスの表示・非表示を切り替えます。           |
|    | ctrl – z  | 選択したエンティティにズームします。              |
|    | Esc       | 実行中のアクションを中断します。                |
| CS | Imsoft    | 51                              |

キーボードショートカット

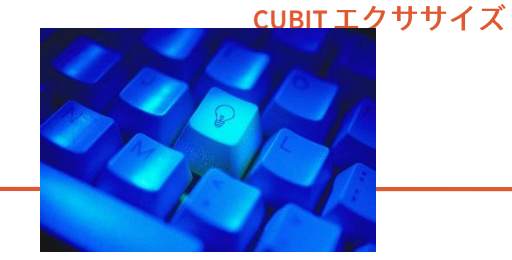

|     | Delete                 | 選択したエンティティを削除します。                                  |
|-----|------------------------|----------------------------------------------------|
|     | Tab                    | 付近のエンティティ(手前のサーフェスやボリュームに<br>隠れているものなど)へ選択を切り替えます。 |
|     | Shift – Tab            | ーつ前の選択に戻ります。 🗊                                     |
|     | Shift - s              | クリッププレーン表示を切り替えます。                                 |
|     | Shift - F1             | 現在のグラフィックの視点を保存します。(F2~4,F6~8も同様)                  |
|     | F1                     | Shift - F1で保存した視点に戻ります。 (F2~4,F6~8 も同様)            |
|     | F5                     | グラフィックウィンドウをリフレッシュします。                             |
|     | F9 / F10 / F11 / F12   | グラフィックの視点 Front / Top / Right / Isometric          |
| cci | Shift - F9 / F10 / F11 | グラフィックの視点 Back / Bottom / Left                     |
| CSI |                        | 52                                                 |

キーボードショートカット

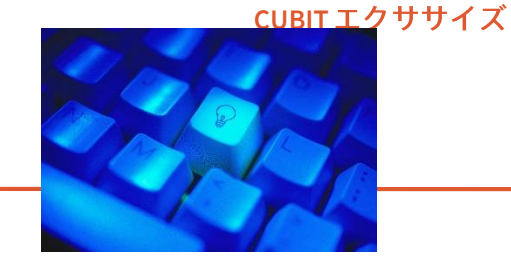

| 0 | バーテックス選択フィルタを切り替えます。 🌑 |
|---|------------------------|
| 1 | カーブ選択フィルタを切り替えます。      |
| 2 | サーフェス選択フィルタを切り替えます。    |
| 3 | ボリューム選択フィルタを切り替えます。 🥤  |
| 4 | ボディ選択フィルタを切り替えます。      |
| 5 | グループ選択フィルタを切り替えます。     |

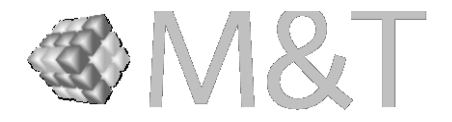

キーボードショートカット

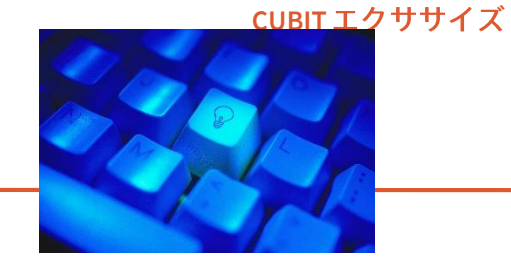

| Shift - 0           | メッシュノード選択フィルタを切り替えます。  |
|---------------------|------------------------|
| Shift - 1           | メッシュエッジ選択フィルタを切り替えます。  |
| Shift - 2           | メッシュフェース選択フィルタを切り替えます。 |
| Shift - 3           | メッシュヘキサ選択フィルタを切り替えます。  |
| Shift - 4           | 境界層選択フィルタを切り替えます。      |
| ctrl + ドラッグ         | ラバーバンド選択(矩形/ポリゴン/円ボタン) |
| ctrl - Shift + ドラッグ | ラバーバンド選択               |

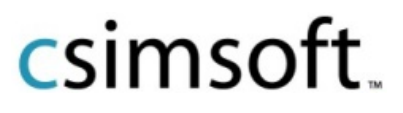

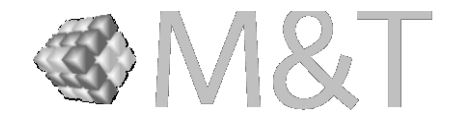